# 平台OEM

1. 首先我们到域名运营商上购买域名(阿里云,腾讯云,西部数码等...),本案例使用阿里云

2. 打开阿里云域名搜索页面,在搜索栏输入域名进行搜索

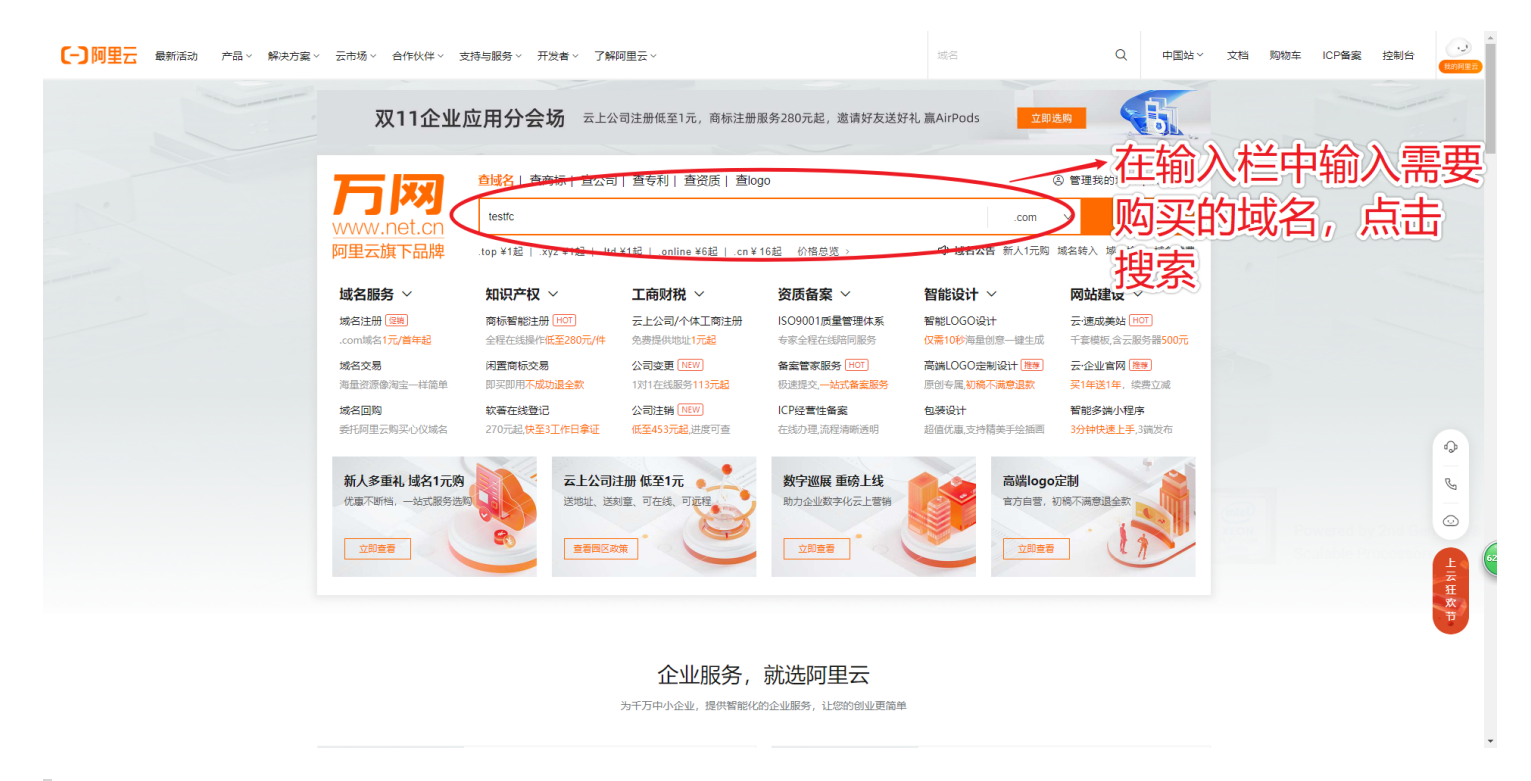

3. 搜索出来后,请选中一个域名加入清单,然后点击【立即结算】

| (-) 阿里云 最新活动 产品、 解决方案、 | 云市场 ~ 合作伙伴 ~ 支持与服务 ~ 开发者 ~ 了解阿里云 ~                    |                       | Q              | 中国站~     | 文档 购物车 | ICP备案 控制的 | 計                |
|------------------------|-------------------------------------------------------|-----------------------|----------------|----------|--------|-----------|------------------|
|                        | 阿里云首页 > 域名与网络 > 域名图务 > 域名查询                           |                       |                |          |        |           |                  |
| and the second second  | testfc                                                |                       | .com ∨ 📺       | 间        |        |           | -                |
|                        | 著能LOGO设计   工商注册299元起   商标注册   批量注册   CN 地方域名查询   白金域名 | 城名回购                  |                | 价格总览>    |        |           |                  |
|                        | 地と伝教書が的はある                                            |                       |                |          |        |           |                  |
|                        | 抗心心苦水口地。                                              |                       | 域名清甲           | 清空清早     |        |           |                  |
|                        | "testfc"的简韧还有45个分类暂未申请,为防止被他人占用,建议立即注册进行保护            | 委托阿里云购买 🛃 注册商标        | 您还没有添加任何域      | 洺        |        |           |                  |
|                        | testfc.com 口的越名告友中O                                   | ¥14,956 立即购买          |                |          |        |           |                  |
|                        | testfc.cn < 一次性注册9个。首年权24元                            | ¥29倍年更多价格~加入清单        | 域名小知识          |          |        |           |                  |
|                        | 英文.cn(首年)                                             | N域名), 赛餐价 ¥ 329 添加赛客  | NII-           | <u> </u> |        |           |                  |
|                        | 英文.cn(首年) 🖶 云解析DNS个                                   | 、版(年), 赛餐价 ¥69.8 添加赛客 | 如何选择适合您        | ₽─       | 个喜欢    | 邓的坷       | 滔                |
| <                      | testfc.top { i注连度现前单,曾遭到一次往注册10年Q189元!                | ¥5/首年 更多价格~ 加入清单      | 什么是白金城名?       | 击加.      | 入清单    | <u>自</u>  | 8                |
|                        | testfc.xyz 《 [開始] .xyz溢价词注册首年5折(不含6-9数品类)!            | ¥5/廣年 更多价格~ 加入清单      | · 城名要备案吗,如何备案? | 甲依       |        |           |                  |
|                        | testfc.net                                            | ¥75/篇年 更多价格~ 加入清单     | ·从城名到网站,要做哪几步? |          |        |           | -<br>云<br>狂<br>欢 |
|                        | testfc.vip <mark></mark>                              | ¥16/音年 更多价格~ 加入清单     |                |          |        |           | Ť                |
|                        | testfc.icu 🖌 see you, 🕮 🕼                             | ¥6/音年 更多价格 V 加入清单     |                |          |        |           |                  |
|                        | testfc.store < 普遍同一次性社图10年,仅199元1                     | ¥8/廣年 更多价格 V 加入清单     |                |          |        |           |                  |

#### 4. 在结算页面中,选择其他需要的服务,选择域名持有者为企业,最后点击结算

|                   |                                                                    | 确认订单                                                                                                    | 安付 >                                                                            |                                                                                                    | 支付成功                                                                                                    |                                                                                                    |                      |    |
|-------------------|--------------------------------------------------------------------|----------------------------------------------------------------------------------------------------|---------------------------------------------------------------------------------|----------------------------------------------------------------------------------------------------|----------------------------------------------------------------------------------------------------|----------------------------------------------------------------------------------------------------|----------------------|----|
|                   | 产品名称                                                               | 产品内容                                                                                                    | 批量洗择年限 > ⑦                                                                      | 优惠                                                                                                    | 价格 措                                                                                                    | Hre .                                                                                                    |                      |    |
|                   | .xyz 域名                                                            | testfc.xyz                                                                                                    | 1年 🗸                                                                            | 省0元                                                                                                    | ¥5.00                                                                                                    | 际                                                                                                    |                      |    |
|                   | 清空域名列表 清空无效域                                                       | t2                                                                                                    |                                                                                 |                                                                                                    |                                                                                                    |                                                                                                    |                      |    |
|                   |                                                                    |                                                                                                    | 推荐购买                                                                            |                                                                                                    |                                                                                                    |                                                                                                    |                      |    |
|                   | 国内短信套餐包                                                            | 套餐板本: 5000条<br>本味浴河口 通知飞途广照度(堆广照度                                                                                                    | 新用户首购限时优惠,低至7.2折,仅需180元<br>===0小川宿白) 由时内は書 秋水取け 免疫性均便時 高去会 高速                   |                                                                                                    | 加入                                                                                                    | 与物车                                                                                                    |                      |    |
|                   | SSL证书                                                              | 339982109、通知3389 X218 (18) X218<br>品牌: GeoTrust, 版本: 単域名DV                                                                                              | Reference 1977) 1978年7月1日 - 1978年1月25日、1999年7月25日<br>网站HTTPS化、防劫持、防要改、防监听、安全加密、 | 彰显企业可信度。                                                                                                    | 加入                                                                                                    | 阿物车                                                                                                    |                      |    |
|                   | 商标注册提货券                                                            | 域名个数:1个<br>提货券数量:1张                                                                                                    | 320元/张,高效递交商标局。                                                                 |                                                                                                    | 大田人                                                                                                    | 阿物车                                                                                                    |                      |    |
|                   | 10月48年88月4月                                                        | 备案必备,批量购买,即绑即用                                                                                                    | 申请进度实时可查,支持一键加入阿里品牌库,轻松开                                                        | 启电商路。                                                                                                    | to a                                                                                                    | Killin ta                                                                                                    |                      |    |
|                   |                                                                    | 有效期1年,网站督戴必备,1个服务码技<br>雷案服务-国内                                                                                                    |                                                                                 |                                                                                                    | лило                                                                                                    | 910-4-                                                                                                    |                      |    |
|                   | 首奏官家服务                                                             | 管家1V1服务,流程超简单,通过更快捷<br>ビナ、ヘノビ                                                                                                    | 800元起, 內站管援必管服务, 管时、管心、管力。<br>2<br>双十一項时代車(79,9元/年紀, 詳溫100%, St ABES/@B         | e.                                                                                                    | 加入                                                                                                    | 外物车                                                                                                    |                      |    |
|                   | 云解析DNS                                                             | 成4: 12人版<br>域名个数: 1个                                                                                                    | 全球20个节点,让网络更快、更稳、更安全。                                                           | -                                                                                                    | 加入                                                                                                    | 阿彻车                                                                                                    |                      |    |
|                   | 11.四建始要备<br>云·速成美站                                                 | 賽餐版本:基础版 [杭州节点]                                                                                                    | 建始新用户量中10202元,会引子副会做网络。<br>千套模板,40余种功能控件,含云服务器一价全包                              |                                                                                                    | 加入                                                                                                    | 向物车                                                                                                    |                      | 1  |
|                   | ECS云服务器                                                            | ECS云服务器 (N4)<br>1核2G 40G高效云曲 1M带宽                                                                                                    | 新人专事价87.12元/年起!                                                                 |                                                                                                    | 加入                                                                                                    | 阿物车                                                                                                    |                      |    |
| <                 | * 您的域名持有者为:<br>使用优惠口令:                                             | ○ 个人 ○ 企业           世女         知何玩用がた                                                                                                    | —————————————————————————————————————                                           | 选中为                                                                                                    | 如何选                                                                                                    | ¥ 5.00                                                                                                    |                      |    |
| <                 | * 您的城名持有書为:<br>使用优惠口令:                                             | <ul> <li>○ 介人</li> <li>○ 企业</li> <li>註文</li> <li>如何获取优</li> </ul>                                                                                       | —————————————————————————————————————                                           |                                                                                                    | 如何选择<br>())))))))))))))))))))))))))))))))))))                                                                                                    | ₽7<br>↓<br>¥ 5.00<br>夾<br>彩行教()                                                                                         |                      |    |
| C                 | * 您的城名持有者为:<br>使用优惠口令:                                             | ○ 介入 ○ 企业 世文 如何建築化                                                                                                    | —————————————————————————————————————                                           |                                                                                                    | 如何进<br>了单金额:<br>工工部编<br>已阅读,理解并接受(如名]                                                                                                    | ₽?<br>¥ 5.00<br><del>火</del><br>R务余款〕                                                                                   |                      |    |
| <b>く</b><br>洁算支付域 | * 您的城名诗有書为:<br>使用优惠口令: []<br>这名订单                                  | ○ 个人 ○ 企业 算文 如何获取优                                                                                                    | ▶ 域名持有者〕<br>■■●                                                                 |                                                                                                    | 如何进<br>了学会疑:<br>了学会疑:<br>记闻读,理解并接受(她名前                                                                                                    | ¥ 5.00<br>₩<br>₩<br>₩                                                                                                   |                      |    |
| <b>く</b><br>洁算支付域 | <ul> <li>*您的域名時有書为:</li> <li>使用优惠□令:</li> <li>使用优惠□令:</li> </ul>   | <ul> <li>↑人 ○ 企业</li> <li>主政 如何获取代</li> </ul>                                                                                                    | <b>域名持有者</b> 近                                                                  |                                                                                                    | 如何进<br>了单金额:<br>工工部部<br>已间候,理解并接受(域名)                                                                                                    | ≩?<br>¥ 5.00<br>実<br>総務条款]                                                                                              |                      |    |
| く                 | * 您的城名侍有書为:<br>使用优惠口令: []<br>[<br>[<br>[<br>[<br>(名订单              |                                                                                                    | 域名持有者;                                                                          |                                                                                                    | 如何进<br>了单金额:<br>已间读,理解并接受(域名)                                                                                                    | ¥<br>¥<br>5.00<br>死<br>現労余款()                                                                                           |                      | l  |
| <b>く</b><br>洁算支付域 | • 您的城名诗有書为:<br>使用优速□令:<br>(一)阿里                                    |                                                                                                    | ♥ J A A A A A A A A A A A A A A A A A A                                         | 选中大<br><sup>建建造成</sup>                                                                                        | 如何进<br>了单金额:<br>工工部数:<br>已间候,理解并接受(试名                                                                                                    | #?<br>¥ 5.00<br>来<br>#好來歌)                                                                                              | 9年1 文档 备案 1          | 控制 |
| <b>く</b><br>洁算支付域 | <ul> <li>・您的城名侍有書为:</li> <li>使用优単口令:</li> <li>(使用优単口令:</li> </ul>  |                                                                                                    | ▲ <b>域名持有者</b> が<br>■ • • • • • • • • • • • • • • • • • • •                     |                                                                                                    | 如何想<br>了单金额:<br>之间隙。<br>已间读,理解并接受(域名】                                                                                                    | #?<br>¥ 5.00<br>来<br>程序系称)                                                                                              | 9年1 文档 备案 1          | 控制 |
| く<br>结算支付域        | • 您的城名時有書为:<br>使用优惠口令: □<br>【名订单                                   | <ul> <li>○ ↑λ ○ 企业</li> <li>型之 知何好現代代</li> <li>単二 中国站 ~</li> <li> 支付</li> </ul>                                                                         | ♥ J J A F A A A A A A A A A A A A A A A A                                       | 选中大<br><sup>建绘造或密</sup>                                                                                       | 如何进<br>了单金额:<br>之前称。<br>建解并接受(如名】<br>提案                                                                                                    | ¥<br>¥ 5.00<br>架<br>器務条款)                                                                                               | 7年1 文档 备案            | 控制 |
| <b>〈</b><br>洁算支付域 | <ul> <li>・您的城名诗有書为:</li> <li>使用优惠口令:</li> <li>使用优惠口令:</li> </ul>   | <ul> <li>● 介入</li> <li>● 企业</li> <li>■ 建立</li> <li>第10時度は現代付</li> <li>■ 単国法 ~</li> <li>■ 支付</li> <li>■ 資付</li> </ul>                                    | ▲ <b>域名持有者</b><br>(A) 云服务器 ECS                                                  | 选中大<br><sup>但使遗感2</sup><br>□我                                                                                 | 山田<br>山田<br>山田<br>山田<br>山田<br>山田<br>山田<br>山田<br>山田<br>山田                                                                                                    | #?<br>¥ 5.00<br>來<br>聽時新歌)<br>È 與 陶樹                                                                                    | 9年1 文档 备案 1<br>付成功   | 控制 |
| く<br>結算支付域        | <ul> <li>- 您的城名時有書为:</li> <li>使用优港口令:</li> <li>(在日代港口令:</li> </ul> | <ul> <li>○ 作人 ○ 企业</li> <li>単文 知何登現代</li> <li>単文 知何登現代</li> <li>単国站 ~</li> <li>「支付</li> <li>裕认订<br/>(初期 + (140):126</li> </ul>                          | ▶ <b>域名持有者</b> が<br>■ ○ ○ ○ ○ ○ ○ ○ ○ ○ ○ ○ ○ ○ ○ ○ ○ ○ ○ ○                     | 选中大<br><sup>建续选级密</sup><br><sup>用我</sup>                                                                      | いの想<br>・<br>ごまま:<br>・<br>ごないの<br>こので、<br>花林井神会(MAGA<br>後安                                                                                                    | #?<br>¥ 5.00<br>来<br>(研究新)                                                                                              | 70年1 文档 备案<br>村成功    | 控制 |
| <b>〈</b><br>结算支付域 | <ul> <li>・您的城名時有書为:</li> <li>使用优基口令:</li> </ul>                    | <ul> <li>○ 仆人 ○ 企业</li> <li>世文 如何就味你</li> <li>世国法 ✓</li> <li>支付</li> <li>密要支付的订单</li> <li>近前金昌</li> </ul>                                               | ★ 域名持有者:                                                                        | <b>选中大</b><br><sup>245</sup> 遗感器<br><sup>11</sup><br>12<br>12<br>12<br>12<br>12<br>12<br>12<br>12<br>12<br>12 |                                                                                                    | ¥<br>¥ 5.00<br>死<br>副新献)<br>文<br>四<br>四<br>四<br>一<br>四<br>一<br>一<br>一<br>一<br>一<br>一<br>一<br>一<br>一<br>一<br>一<br>一<br>一 | ng车 1 文档 备案 1<br>时成功 | 控制 |
| く<br>結算支付域        | • 您的城名诗有書为:<br>使用优进口令: □<br>(一) 阿里                                 | <ul> <li>○ 介入 ○ 企业</li> <li>世文 和PFERRICE</li> <li>世文 和PFERRICE</li> <li>日文付</li> <li>御史支付的订单</li> <li>订単編号 订</li> <li>□ 202014004047062020 2</li> </ul> | ▲<br>(○) 云服务器 ECS                                                               | 送中大<br>(組体通線名<br>①我<br>支付                                                                                     | ロ内樹     ビアン     ビアン | ¥<br>¥ 5.00<br>來<br>酸病款)<br>○<br>○<br>○<br>○<br>○<br>○<br>○<br>○<br>○<br>○<br>○<br>○                                    | 7年1 文档 备案 (<br>付成功)  | 控制 |

| D20218W197B67207         | 查看订单详情                              |        |      |      |  | <b>5</b> 元 | <b>5</b> 元 | 2021-11-16 16:16:23 |  |  |  |  |
|--------------------------|-------------------------------------|--------|------|------|--|------------|------------|---------------------|--|--|--|--|
| 请选择支付方式 <mark>(提示</mark> | 青选择支付方式 (提示: 您的订单还没有付款,支付成功后订单才能生效) |        |      |      |  |            |            |                     |  |  |  |  |
| 在线支付                     |                                     | 账户余额付款 |      | 线下汇款 |  |            |            |                     |  |  |  |  |
| 应付金额:                    | <mark>5</mark> 元                    |        |      |      |  |            |            |                     |  |  |  |  |
| 请选择支付类型                  |                                     |        |      |      |  |            |            |                     |  |  |  |  |
| 3                        | 支付宝                                 | 个人网银   | 企业网银 |      |  |            |            |                     |  |  |  |  |
| ◎ 支付宝                    | 支                                   |        |      |      |  |            |            |                     |  |  |  |  |
|                          |                                     |        |      | 立即支付 |  |            |            |                     |  |  |  |  |

6. 支付订单后,点击右上方的控制台

| (-)阿里云 | 中国站~             | Q、 云服务器 ECS     |             | 搜索   | 冒购物车1 文档 备案 控制 |       |
|--------|------------------|-----------------|-------------|------|----------------|-------|
|        | 支付               |                 |             |      |                | 1     |
|        | 确认               | Jé              | 支付          |      | 支付成功           |       |
|        | 您要支付的订单          |                 |             |      | 支付成功           | 后可以讲入 |
|        | 订单编号             | 订单详情            |             | 订单金额 | 应付亚额 间离时间的     |       |
|        | D20218W197B67207 | 查看订单详情          |             | 5元   | 5 控制台讲         | 行域名解析 |
|        | 请选择支付方式 (提示      | : 您的订单还没有付款,支付  | 1成功后订单才能生效) |      |                |       |
|        | 在线支付             | 账户余额付款          | 线下汇款        |      |                |       |
|        | 应付金额:            | 5元              |             |      |                |       |
|        | 请选择支付类型          |                 |             |      |                |       |
|        |                  | <b>支付宝</b> 个人网银 | 企业网银        |      |                |       |
|        | ◎ 支付宝            | <u>5</u>        |             |      |                |       |
|        |                  |                 | 立即支付        | •    |                |       |
|        |                  |                 |             |      |                |       |

| 售前咨询热线                    | 支持与服务                 | 账户管理          | 快速入口                | 资源和社区        | 关注阿里云            |       |
|---------------------------|-----------------------|---------------|---------------------|--------------|------------------|-------|
| 95187转1                   | 联系我们<br>支持计划          | 管理控制台<br>备案管理 | 域名信息查询(WHOIS)<br>定价 | 开发者社区<br>技术圈 | 企业决策必读<br>阿里云APP |       |
| ) 🗄 🔄 🎙 📴 📷 🄞 🔒 🖉 📢 🥹 🗷 🥝 | /// /Z 🔐 📼 🧿 //// 🐨 🤅 | ۵ 🐔           |                     |              |                  | ~ ⊑ ♦ |

### 7.在控制台页面中,点击域名,打开域名列表

| (-)         |                                       |                                  |                |                               |                     | (                                    | Q 搜索    | 费用 工单 ICP 备案 企业 支持 Ap                  | op 🚬   |
|-------------|---------------------------------------|----------------------------------|----------------|-------------------------------|---------------------|--------------------------------------|---------|----------------------------------------|--------|
| 2,          | 雪教程                                   | , 快速上手自定义视图                      |                |                               |                     |                                      |         |                                        |        |
| 资           | 源管理                                   | 运维管理                             | 产品与            | 服务 安全中心 +                     |                     |                                      |         | \$                                     | 工具与解决方 |
| EASTER      |                                       |                                  |                |                               |                     |                                      |         | 阿田二 Aug                                |        |
| 行访问         |                                       |                                  |                |                               |                     |                                      |         | P9王ム APP<br>域名查询、注册、续费、交易, App 助您玩转域名。 |        |
| (111)       | (应用杂全)                                | 无解析 DNS                          | 城名             | 灾器造体服务                        |                     |                                      |         | 最近更新: 域名注册购买全新升级, 认证链路优化               |        |
| 与资源的;       | ()<br>云产品 ()                          | 20101                            |                |                               |                     |                                      |         |                                        |        |
| 或名          |                                       |                                  |                |                               |                     |                                      |         | 公告                                     |        |
|             |                                       |                                  |                | 进入协制公                         | _ Per ≓             | 上「抗々」                                |         | 【升级】阿里邮箱IP扩容升级                         |        |
| 们以点击"       | '添加快捷入口"按钮,通过                         | 皇索查找您想快速前往的页面,添加                 | <b>珂此区域。</b> ( | 近八江市1口,                       |                     | 口【以白】                                |         | 【升级】实时计算Flink集群组件升级通知                  |        |
| Ð           | 添加快捷入口                                |                                  |                |                               |                     |                                      |         | 【其他】11月17日.cc/.tv/.name城名注册局系统维护公告     |        |
|             |                                       |                                  |                |                               |                     |                                      |         | 【升级】微消息队列MQTT 11月份升级通知                 |        |
| 鄂产品与        | 司服务                                   |                                  |                |                               |                     |                                      |         | 【漏洞划警】 Hadoop Yarn KPC未按权功问痛问          |        |
| <u>新产品与</u> | 服务                                    |                                  |                |                               |                     |                                      |         | 更多                                     |        |
| 2 搜索        | 产品或服务的名称或关键字                          |                                  |                |                               |                     |                                      |         | 新产品体据                                  |        |
|             | Diaz                                  |                                  |                |                               |                     |                                      |         | MyBase 在美西(硅谷)正式开服,支持该地域下集群、主机、实例的创    | 建部署    |
| P-9/00/97   |                                       |                                  |                |                               |                     |                                      |         | 2021年11月15日 新地域/可用区                    |        |
| 尔推荐         |                                       |                                  |                |                               |                     |                                      | ○ 换一换   | MyBase发布集群画像功能,可对集群和主机内资源进行统一水位管理      | 和监控    |
| (-)         | 云服务器 ECS<br>弹性可伸缩的计算服务                |                                  | Θ              | 轻量应用服务器<br>可快速搭建日易干管理的经量级无服务器 | 6                   | <b>商标服务</b><br>审核后1分钟递交。OCR智能识别证件技术  |         | ECI支持7代GPU A10/A100实例                  |        |
|             | 5412-511-68551-546855                 |                                  |                |                               |                     |                                      |         | 2021年11月15日 新功能                        |        |
| 的台工具        | 与解决方案                                 |                                  |                |                               |                     |                                      | 查看更多    | 27                                     |        |
| •••         | <b>骞云SmartCMP云管</b><br>提供"云服务 + 云运维 + | <b>鲜决方案</b><br>· 云运营"三位一体的中立多云管… | *              | 运维编排(OOS)<br>云上的 DIV 自动化运维平台  | $\diamond \diamond$ | <b>骞云蓝图编排</b><br>云上蓝图编排工具,可大幅度提升资源和应 | 用的交付效率! | 云大使                                    |        |
|             |                                       |                                  |                |                               |                     | J                                    |         | 22時景高 66 6% (100天気 - 1元)               |        |

8. 在域名列表中,找到购买的域名,点击【解析】,进入到DNS解析页面

| ☰ )阿里云             | <b>為</b> 工作台                                                                                                    | Q 搜索 费用 工单 ICP 备案 分                                                         | 발 支持 App 🖸 🛕 🛒 🕐 简体 🔮       |
|--------------------|----------------------------------------------------------------------------------------------------|-----------------------------------------------------------------------------|-----------------------------|
| 域名服务               | 域名列表                                                                                                    |                                                                             | 进入域名解析列表>>                  |
| 城名列表               | ●【智能900分计】品质原创成量10秒一键生成<br>(重要)9月5日是抹实会认识这名件受到,最权力技成定名认证、量量公告<br>这些每不少会让小用时的考虑在曾经公元度是每次对此主力单位的考虑名上开设于每年成文件公取量用成例。阿亚三不会以快递到付的方式向您的考虑说。                       | 注册证书等,请您谨慎签收!                                                               |                             |
| 批量操作               | 認可能要決慮的減名 論一後                                                                                                    | 相关产品                                                                        | 宣君更多                        |
| 城名转入邮箱验证           | ymb.com ymb.top ymb.com.cn ymb.cn doudh.com rz.com bz.com ob.com 21.com 3w.com zfz.com<br>cyca.com htd.com cz.com htd.com                                   | 云・速成美站     智能logo设计     千套模板。含云服务器500元     Q票10秒、海量创意一键生成     立即查看     立即查看 | 商标优选<br>即买即用,不成功退全款<br>立即查看 |
| 操作记录               | 全部域名 急需续费成名 急需赎回成名 未实名认证成名 预登记域名                                                                                                    |                                                                             | 导出列表 查看导出结果 域名分组管理          |
| 安全锁管理              | 「總名: ○○○○○○○○○○○○○○○○○○○○○○○○○○○○○○○○○○○○                                                                                                    |                                                                             |                             |
| > 我是卖家<br>> 約里平友 / | 비名         비名/坦         地名/坦         地名/坦                                                                                                    | 注册日期 ◆ 到期日期 ◆                                                               | 操作                          |
| > 域名预订             |                                                                                                    |                                                                             | 共有1条,每页显示: 20 く 1 >         |
| > 域名回购<br>帮助与文档    |                                                                                                    | 在世名列表                                                                       | 中 我到                        |
|                    | □ 第4년 17 · · · · · · · · · · · · · · · · · ·                                                                                                    |                                                                             | 占夫【解析】                      |
|                    | 提示:<br>- 从城总开始域建一个网站7 <u>旗账信書</u><br>- 城名場所不生效是由哪些原因导致7 / <b>成此信音</b>                                                                                       |                                                                             |                             |
|                    | <ul> <li>如何测试域名解析是否生文: 点处置書</li> <li>如何设置网站解析, 即期解析, CDN解析? 点处置書</li> <li>近期有不法企业利用ICP餐業信息等公元信息向网站主办单位邮寄结名注册证书, 餐堂证书等场质文件收取费用获利; 阿里云不会以快递到付的方式向您</li> </ul> | P唐城名注册证书等,请您谨慎监议!                                                           | 8                           |
|                    |                                                                                                    |                                                                             |                             |

### 9. 点击添加记录,设置好记录信息

| ☰ (-) 阿里云   🌣 | 工作台 📑 账号全部资源 >                                |                             |                           | Q 搜索   |     | 義用   | 工单 ICP 管索 企业     | ź 支持 App 🔄 🛕      | i 🚽 💿 🔤 🧕       |
|---------------|-----------------------------------------------|-----------------------------|---------------------------|--------|-----|------|------------------|-------------------|-----------------|
| 域名解析          | 云解析DNS / 域名解析 / 解析设置                          |                             |                           |        |     |      | 【双11大促】云解析新      | 用户最低9.9元/年,享100%的 | JSLA保证。击破全年最低价! |
| 鮮析设置          | ← 解析设置                                        |                             |                           |        |     |      |                  |                   | ② 如何设置解析?       |
| DNS安全         | ● 提示: .com/.net/.cn/.xin/.top/.xyz/.vip/.club | o/.shop/.wang/.ren等域名注册成功后。 | 须进行域名实名认证,否则会造成解析不生效。去实名认 | 证或查看洋情 |     |      |                  |                   |                 |
| 权重配置          |                                               | 소고리타                        |                           |        |     | A.87 |                  | 10 \ X184         | 0 2005108-0 -   |
| 自定义线路         | AND AND AND AND AND AND AND AND AND AND       | 91-+-21- <del>14</del>      |                           |        |     | ±πρ  | ICSK VANHEALAN V | 387/X32T          | - Helfoldelet   |
| 解析日志          |                                               | 记录类型 ⇔                      | 解析线路(isp) 💠               | 记录值    | TTL | 状态   | 备注               | 操作                |                 |
|               |                                               |                             |                           |        |     |      |                  |                   |                 |
|               |                                               |                             |                           |        |     |      |                  |                   |                 |
|               | <b>只</b> 山 [沙川]                               |                             |                           |        |     |      |                  |                   |                 |
|               | く 智停 启用 遡除                                    | 更换分组                        |                           |        |     |      |                  |                   |                 |

| ☴ (-) 阿里云   💿          | [作台 II] 陈号金颜资源 >                                                                                                    | 凑加记录                                                                    | ×  |
|------------------------|----------------------------------------------------------------------------------------------------|-------------------------------------------------------------------------|----|
| 域名解析<br>解析设置<br>DNS安全  | ₩₩₩₩₩ / ₩₩₩₽₩<br>← 解析设置                                                                                                    | 辺奈美覧:<br>▲ 将城宮掘向一个IPV4地址 ∨                                              |    |
| 校重配置<br>自定义线路<br>90%日本 | <ul> <li>         · 通示: zom/.net/.cov/ain/.top/aug//ap/.doi/song/.ven/看域言注册成功后必须进行储含实名认证,否则会造成解析不生效。表实名认证或量音评值         (A10002)         9人/母出 查求量統计 新手引导         (A10002)         (A10002)         (A1002)         (A10002)         (A10002)         (A10002)         (A1002)         (A1002)         (A10002)         (A1002)         (A10002)         (A10002)         (A10002)         (A10002)         (A10002)         (A10002)         (A10002)         (A10002)         (A10002)         (A10002)         (A10002)         (A10002)         (A10002)         (A10002)</li></ul> | ±fild#:<br>wwwdt = p ⑦                                                  |    |
|                        |                                                                                                    | #FHE語:     #FAL-20101 未正死日時回時時日回時1, 2010 (#FAL) 60日6日回時用 ∨ ⑦     • 记录道: |    |
|                        |                                                                                                    | 47.92.116.62                                                            |    |
|                        |                                                                                                    | ск. () 399 ст. ст. ст. ст. ст. ст. ст. ст. ст. ст.                      |    |
|                        |                                                                                                    |                                                                         | 6  |
|                        |                                                                                                    | 录和这里一致                                                                  | k. |

#### 如下图

| 记录类型:                              |        |   |
|------------------------------------|--------|---|
| A- 将域名指向—个IPV4地址                   | $\sim$ |   |
|                                    |        |   |
| 主机记录:                              |        |   |
| www                                | .clc p | ? |
|                                    |        |   |
| 解析线路:                              |        |   |
| 默认 - 必填! 未匹配到智能解析线路时, 返回【默认】线路设置结果 | $\sim$ | ? |
|                                    |        |   |
|                                    |        |   |
| 47.92.116.62                       |        |   |
|                                    |        |   |
| * TTL:                             |        |   |
| 10 分钟                              | $\sim$ |   |
|                                    |        |   |

# 10. 添加解析成功后,在顶部搜索栏搜索ssl,在结果中点击SSL证书(应用安全)进入SSL证书页面

| ☴ (-) 阿里云   🗢 I | 作台 📑 账号全部资源 >                                                                                                   |              | Q ssl O                                                     | 费用 工单 ICP 备案 企业 支线                       | ま App 🖂 🧯 👾 🕐 简体 🧕                  |
|-----------------|----------------------------------------------------------------------------------------------------|--------------|-------------------------------------------------------------|------------------------------------------|-------------------------------------|
| 域名解析            | 云解析DNS / 域名解析 / 解析设置                                                                                            |              | 控制台入口<br>SSL 证书 (应用安全) ①                                    | 快捷操作(4)<br>slb 弹性伸缩 负载均衡                 | 至9.9元/年,享100%的SLA保证。击破全年最低价!        |
| 解析设置<br>DNS安全   | ← 解析设置 cloudh.top                                                                                               | 添加解析成功后,     | 文档 (3329) ><br>SSL证书服务 SSL证书 (应用                            | slb 证书服务 SSL 负载均衡<br>vpc SSL服务请 专有网络 VPC | ⑦ 如何设置解析?                           |
| 収重配置            | <ul> <li>現示: com/.net/.cn/xin/.top/xyz/.vip/.club/.shop/.wang/.ren等域 </li> <li>満加記录 导入/导出 请求量统计 新手引导</li> </ul> | 在顶部搜索栏搜索     | SSL证书退款         SSL证书(应用           SSL证书收费         SSL证书(应用 | vpc SSL客户端 专有网络 VPC<br>API               | 入关键字 Q 高级搜索 ▼                       |
| 解析日志            | _ 主机记录 ↓ 记录类型 ↓                                                                                                 | ssl, 在结果中点击  | SSL证书有什 SSL证书(应用<br>删除SSL证书 SSL证书(应用                        | 🚔 没有找到相关内容                               | 操作                                  |
|                 | www         A           暂停         启用         勤除         更纯分组                                                   | SSL证书 (应用安全) | 资源<br>〇 加載中                                                 |                                          | 修改  智停  删除  备注<br>共1条 < 1 > 10 条/页∨ |
|                 |                                                                                                    | 进入SSL证书页面    | 搜索更多                                                        |                                          |                                     |
|                 |                                                                                                    |              |                                                             |                                          |                                     |

11. 点击菜单【SSL证书】,

|                     | 作台 📑 账号全部资源 >                            | - 中国内地 >          |            |    |              | Q 搜索 | 義用 工单 ICP 备案 企业 | 5時 App 🖸 🧯 📄 🕜 简体 🎯 |
|---------------------|------------------------------------------|-------------------|------------|----|--------------|------|-----------------|---------------------|
| 双11云安全促销特惠,新购低至5折,每 | 等保套餐最高減10万!点击抢购>                         |                   |            |    |              |      |                 | 不再提示                |
| SSL证书               | SSL证书 / 概览                               |                   |            |    |              |      |                 |                     |
| 概览                  | 概览                                       |                   |            |    |              |      |                 |                     |
| SSL证书               | →占土芸                                     | H CCI             | T=±txN     |    |              |      |                 |                     |
| 托管服务                | たい 本 法 法 法 法 法 法 法 法 法 法 法 法 法 法 法 法 法 法 | T IST             | LS P/      |    |              | iii  | 兽佶昵冬            |                     |
| 网站安全                | SSL证书是网站安全、APP)                          | 立用上架以及浏览器安全提示的必备; | * <b>a</b> |    |              | 开通服  | 务享受更多权益。详情      |                     |
| 网站代理HTTPS           | 立即购买                                     |                   |            |    |              | 立即   | 开通              |                     |
| 信息管理                |                                          |                   |            |    |              |      |                 |                     |
| 私有证书 Insw           |                                          |                   |            |    |              |      |                 |                     |
| 网站防艇改 🎦             | 证书情况                                     |                   |            |    |              |      |                 |                     |
|                     | 证书实例                                     |                   | 可部署的云产品    |    | 域名监控         |      |                 |                     |
| (有问题:] 我答案!         | 0                                        |                   | 0          |    | -            |      |                 |                     |
|                     | 立即购买了                                    |                   | 立世部会、      |    | 立即向关入        |      |                 |                     |
|                     |                                          |                   |            |    |              |      |                 |                     |
|                     | 域名监控                                     |                   |            |    |              |      |                 |                     |
|                     | 域名                                       | 证书有效期限            |            | 状态 | 监控剩余天数       |      | 是否开启监控          |                     |
|                     |                                          |                   |            |    | 1            |      |                 | 6                   |
|                     |                                          |                   |            |    |              |      |                 |                     |
|                     |                                          |                   |            |    |              |      |                 |                     |
|                     |                                          |                   |            |    | 没有查询到符合条件的记录 |      |                 |                     |
|                     |                                          |                   |            |    |              |      |                 |                     |
|                     |                                          |                   |            |    |              |      |                 |                     |
|                     |                                          |                   |            |    |              |      |                 |                     |
|                     |                                          |                   |            |    |              |      |                 |                     |

12. 证书可以选择收费的和免费的,根据财力情况申请,此处使用免费证书,免费证书需要每年更 换

| 三(つ)阿里云)       | ✿ I作台 ■     | 账号全部资源 >  | 🧧 中国内地    | ~           |         |                             |              | Q 搜索 |                 | 裁用 工单   | ICP 备案 企业 | 支持 App Da | o, ≞, @ | ) 简体 🌔       |
|----------------|-------------|-----------|-----------|-------------|---------|-----------------------------|--------------|------|-----------------|---------|-----------|-----------|---------|--------------|
| 双11云安全促销特惠,新购低 | 至5折,等保衰餐最高减 | 10万!点击抢购> |           |             |         |                             |              |      |                 |         |           |           |         | 不再提示         |
| SSL证书          | SSL证书 /     | SSL证书     |           | ~           |         |                             |              |      |                 |         | ···       |           |         | 20 Deciments |
| 概览             | SSL证        | 书         | 1         | 证书可         | 「以洗掉    | 到女费的                        | 引和免费         | 匏,   | 根据              | 财力      | 情况        | 申请        |         | 和叫人          |
| SSL证书          |             |           |           |             |         | $\pm \mathbf{m} \mathbf{z}$ |              |      | <b>≠</b> 2.7.+3 | ित्तन स |           | + 42      |         |              |
| 托曾服务           | 证书管理        | 里 免费证书    | 上传证书      | 订单管理 CSR管理  | IIILXL1 | 史用光子                        | 芝址や,         | 出步   | きルビート           | 而安      | 母日        | 史快        | 3       |              |
| 网站安全           | 总数量         | 未         | <b>売用</b> | 已签发证书       | 审核失败的证书 | 即将过期的证书                     | 已经过期的证书      |      |                 |         |           |           |         |              |
| 网站代理HTTPS      | 0 立即應       | ж 0       | 证书申请      | 0           | 0       | 0                           | 0            |      |                 |         |           |           |         |              |
| 信息管理           | 快捷购买        | 证书 全部状态   | · ~       | 全部品牌 > 请输入场 | 銘       | Q                           |              |      |                 |         |           |           |         |              |
| 私有证书 Inew      | 证书          |           | 品牌/算法     |             | 状态      | 绑定域名                        |              | 有效期限 |                 |         | 已部署       |           | 操作      |              |
| 网站防篡改 🖸        |             |           |           |             |         |                             | 3            |      |                 |         |           |           |         |              |
| ▶ 有问题? 找专家!    |             |           |           |             |         |                             |              |      |                 |         |           |           |         |              |
|                | <           |           |           |             |         |                             |              |      |                 |         |           |           |         |              |
|                |             |           |           |             |         |                             | 没有查询到符合条件的记录 |      |                 |         |           |           |         |              |
|                |             |           |           |             |         |                             |              |      |                 |         |           |           |         |              |
|                |             |           |           |             |         |                             |              |      |                 |         |           |           |         |              |
|                |             |           |           |             |         |                             |              |      |                 |         |           |           |         | 6            |
|                |             |           |           |             |         |                             |              |      |                 |         |           |           |         |              |
|                |             |           |           |             |         |                             |              |      |                 |         |           |           |         |              |
|                |             |           |           |             |         |                             |              |      |                 |         |           |           |         |              |
|                |             |           |           |             |         |                             |              |      |                 |         |           |           |         |              |
|                |             |           |           |             |         |                             |              |      |                 |         |           |           |         |              |

### 14. 点击【立即购买】 (已经购买过的不用再次购买)

|                                                                                                  | I作台 📑 账号全部资源 >   | 中国内地 ~         |     |         | Q 搜索  | 费用 工单 ICP 备案 企业 支持 | App 🖂 🧯 👾 🔞 | 简体   |
|--------------------------------------------------------------------------------------------------|------------------|----------------|-----|---------|-------|--------------------|-------------|------|
| 双11云安全促销特惠,新购低至5折,                                                                               | 等保套餐最高減10万!点击抢购> |                |     |         |       |                    |             | 不再提示 |
| SSL证书                                                                                            | SSL证书 / SSL证书    |                |     |         |       |                    |             | 帮助文档 |
| 概览                                                                                               | SSL证书            |                |     |         |       |                    |             |      |
| SSL证书                                                                                            |                  |                |     |         |       |                    |             |      |
| 托管服务                                                                                             | 证书管理 免费证书        | 上传证书 订单管理 CSR管 | 理   |         |       |                    |             |      |
| 网站安全                                                                                             | 立即购买 创建证书 20     | 0/20 全部状态 > 清耀 | 认城名 | Q       |       |                    |             |      |
| 网站代理HTTPS                                                                                        | 证书               | 品牌/算法          | 状态  | 绑定域名    | 有效期限  | 已部署                | 操作          |      |
| 信息管理                                                                                             | A State          |                |     |         | -     |                    |             |      |
| 私有证书 <new< td=""><td></td><td></td><td></td><td></td><td></td><td></td><td></td><td></td></new<> |                  |                |     |         |       |                    |             |      |
| 网站防篡改 🖸                                                                                          | <b>山</b>         | 【立即购头          |     |         |       |                    |             |      |
| ▶ 有问题? 找专家!                                                                                      |                  |                |     | 没有查询到符合 | 条件的记录 |                    |             |      |
|                                                                                                  | <                |                |     |         |       |                    |             |      |
|                                                                                                  |                  |                |     |         |       |                    |             |      |
|                                                                                                  |                  |                |     |         |       |                    |             |      |
|                                                                                                  |                  |                |     |         |       |                    |             |      |
|                                                                                                  |                  |                |     |         |       |                    |             | 6    |
|                                                                                                  |                  |                |     |         |       |                    |             |      |
|                                                                                                  |                  |                |     |         |       |                    |             |      |

15. 选择DV单域名证书,数量20,点击立即购买

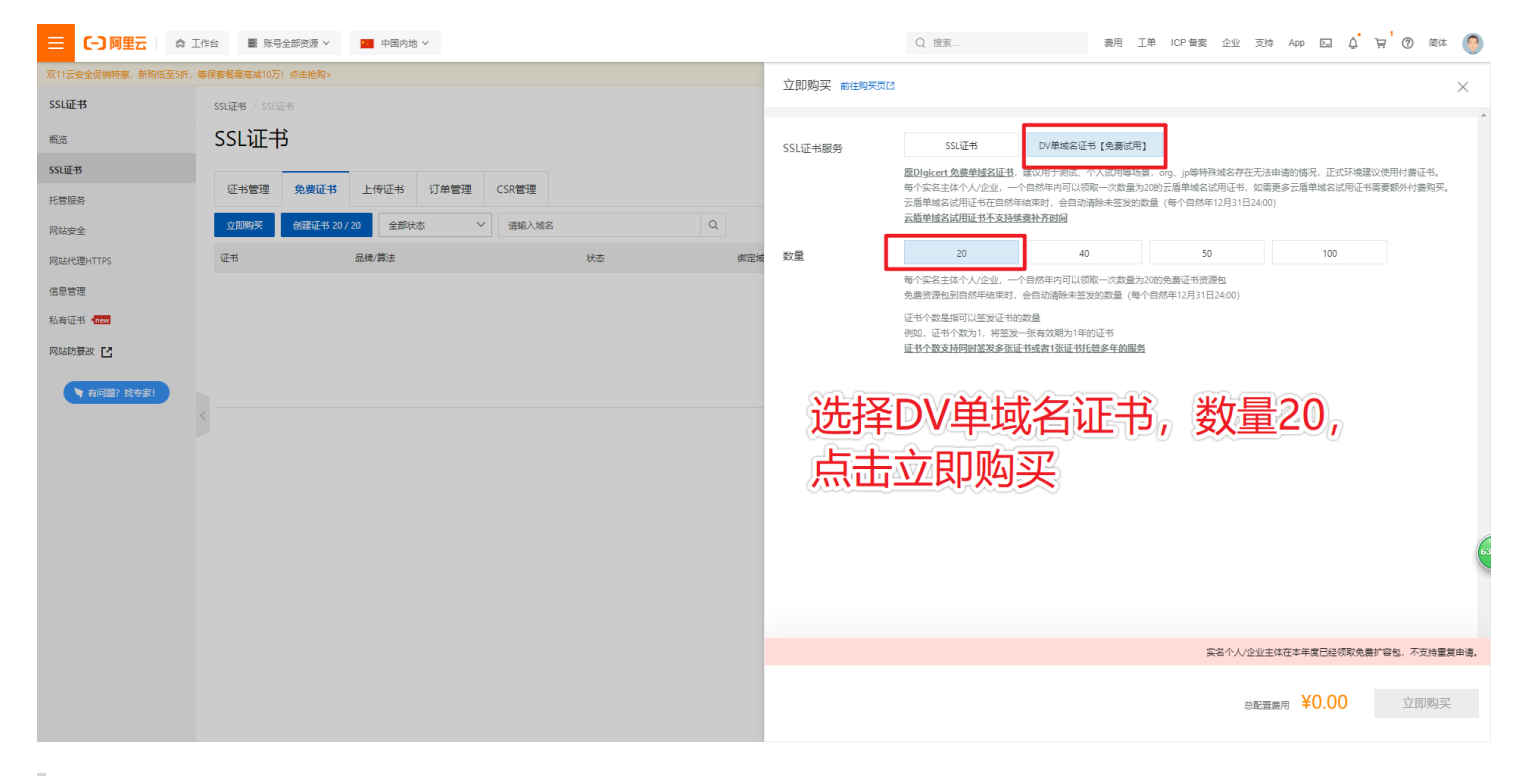

#### 16. 购买成功后,点击创建证书

| ☴ (-) 阿里云 🛭 🌣 I    | [作台 📑 账号全部资源 > 🔚 中国内地 >                   |           |         |               | Q 搜索 |     | 费用 工单 ICP 备案 企业 支持 App                  | ° ⊑ ≬ ⊑ 0 | 简体 🌔     |
|--------------------|-------------------------------------------|-----------|---------|---------------|------|-----|-----------------------------------------|-----------|----------|
| 双11云安全促销特惠,新购低至5折, | 等保套餐最高減10万1 点击抢购>                         |           |         |               |      |     |                                         |           | 不再提示     |
| SSL证书              | SSL证书 / SSL证书                             |           |         |               |      |     |                                         |           | 帮助立档     |
| 概览                 | SSL证书                                     |           |         |               |      |     |                                         |           | 1940,214 |
| SSL证书              |                                           |           |         |               |      |     |                                         |           |          |
| 托管服务               | 证书管理 免费证书 上传证书 订单                         | 管理 CSR管理  |         |               |      |     |                                         |           |          |
| 网站安全               | 立即购买 创建证书 19 / 20 全部状态                    | > → 満輸入域名 | Q       |               |      |     |                                         |           |          |
| 网站代理HTTPS          | 征书                                        | 品牌/算法     | 状态      | 绑定域名          | 有效期限 | 已部署 | 操作                                      |           |          |
| 信息管理               | DigiCert 免费版 SSL<br>实例: cas-ivauto-Q5r4fe | Ødigicert | 待申请 🗸   |               | 1年   |     | 江中市清                                    |           |          |
| 私有证书 new           | 标签:未设置标签之                                 | •         |         |               |      |     | automoting in 2 mar - recomming in 2004 |           |          |
| 网站防篡改 🎦            | IKh ST FUT                                | h은 남부     | =台北建计正= | <del>لك</del> |      |     | 共1条数据 每页显示 10 20 50                     | く上一页 1 下  | —页 >     |
| > 有问题? 找专家!        | 大三人                                       |           |         | D.            |      |     |                                         |           |          |
|                    | <                                         |           |         |               |      |     |                                         |           |          |
|                    |                                           |           |         |               |      |     |                                         |           |          |
|                    |                                           |           |         |               |      |     |                                         |           |          |
|                    |                                           |           |         |               |      |     |                                         |           |          |
|                    |                                           |           |         |               |      |     |                                         |           |          |
|                    |                                           |           |         |               |      |     |                                         |           |          |
|                    |                                           |           |         |               |      |     |                                         |           |          |

#### 17. 证书创建成功后,点击【证书申请】

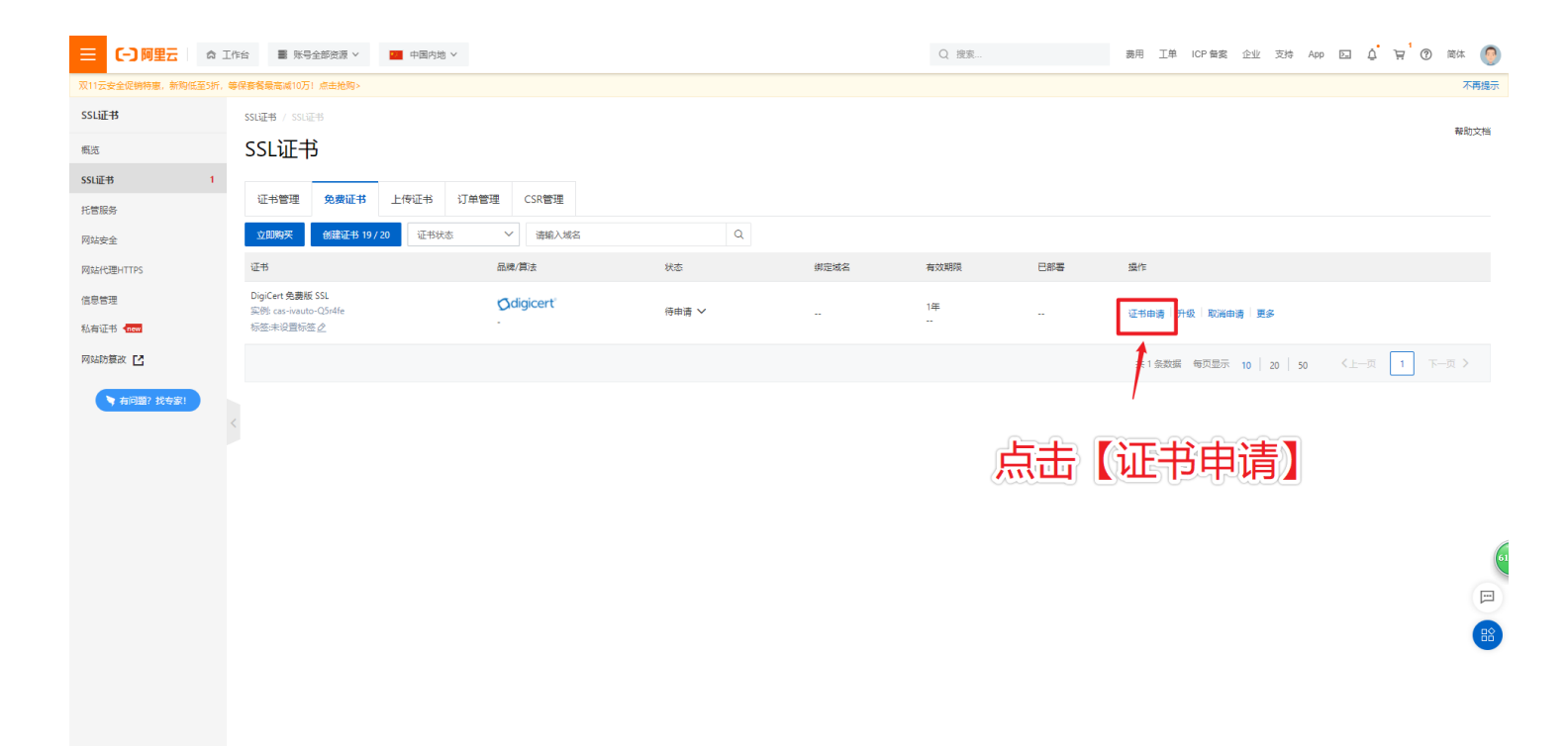

18. 输入证书相关信息,并且如下图所示,然后点击【下一步】

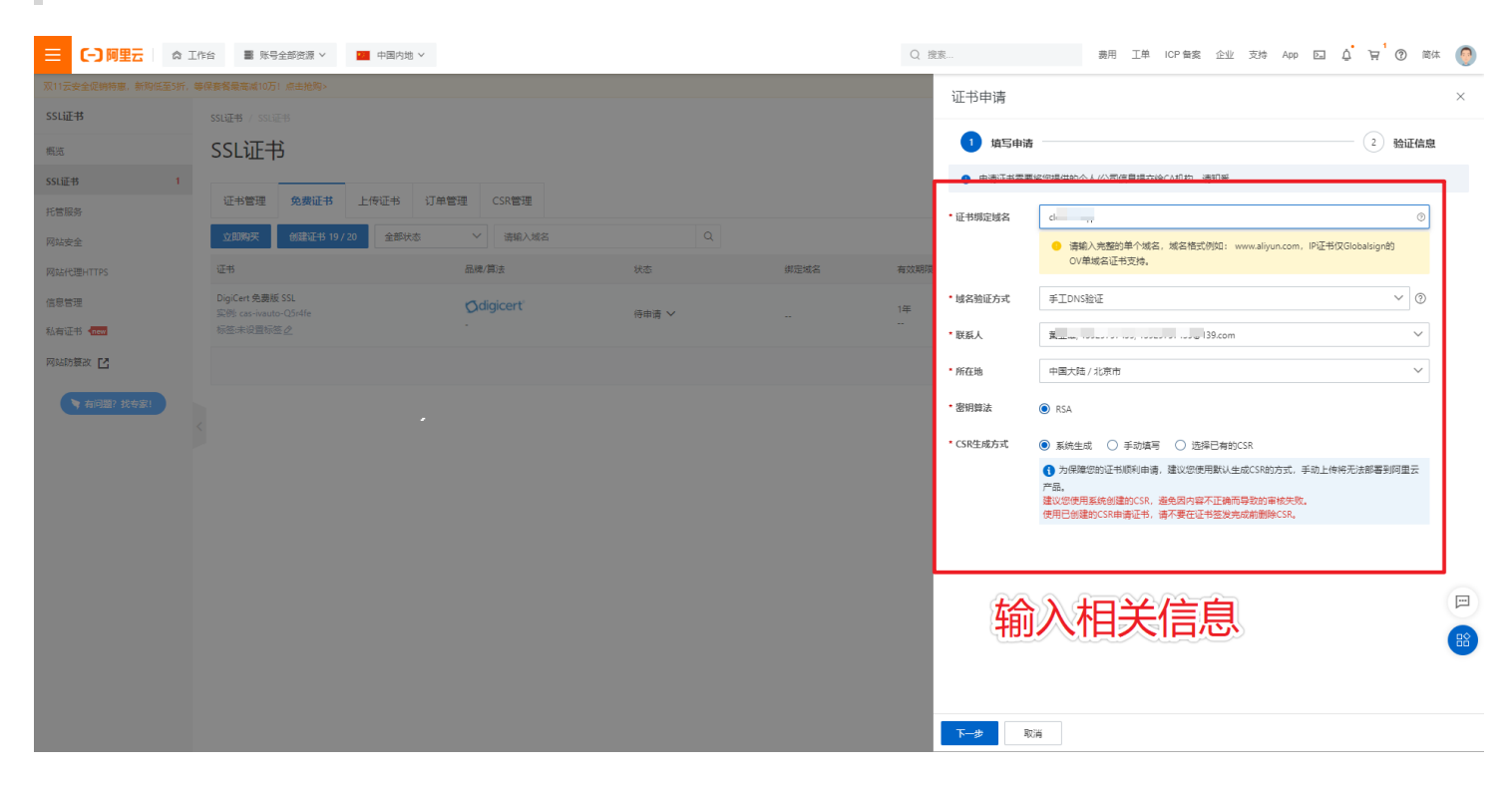

如下图

|      | 证书申请      |                                                                                                    | × |
|------|-----------|----------------------------------------------------------------------------------------------------|---|
|      | 1 填写申请    | 2 验证信息                                                                                                    |   |
|      |           | 200担任的个人/公司信旨坦六给CA和构《法知采                                                                                                 |   |
|      | * 证书绑定域名  | cl 🦷                                                                                                    |   |
| 有效期限 |           | <ul> <li>请输入完整的单个域名,域名格式例如:www.aliyun.com,IP证书仅Globalsign的</li> <li>OV单域名证书支持。</li> </ul>                                |   |
| 1年   | * 域名验证方式  | 手IDNS验证 ~ ?                                                                                                    |   |
|      | * 联系人     | 崖 <u>…</u> щ, 100-0, 100, 100-0, 139.com ✓                                                                               |   |
|      | * 所在地     | 中国大陆 / 北京市 🛛 🗸 🗸                                                                                                    |   |
|      | * 密钥算法    | RSA                                                                                                    |   |
|      | * CSR生成方式 | ● 系统生成 ○ 手动填写 ○ 选择已有的CSR                                                                                                 |   |
|      |           | ⑦ 为保障您的证书顺利申请,建议您使用默认生成CSR的方式,手动上传将无法部署到阿里云<br>产品。<br>建议您使用系统创建的CSR,避免因内容不正确而导致的审核失败。<br>使用已创建的CSR申请证书,请不要在证书签发完成前删除CSR。 |   |
|      |           |                                                                                                    |   |
|      | 输         | 入相关信息                                                                                                    |   |

19. 设置完毕后,需要在DNS解析页面中添加新的解析

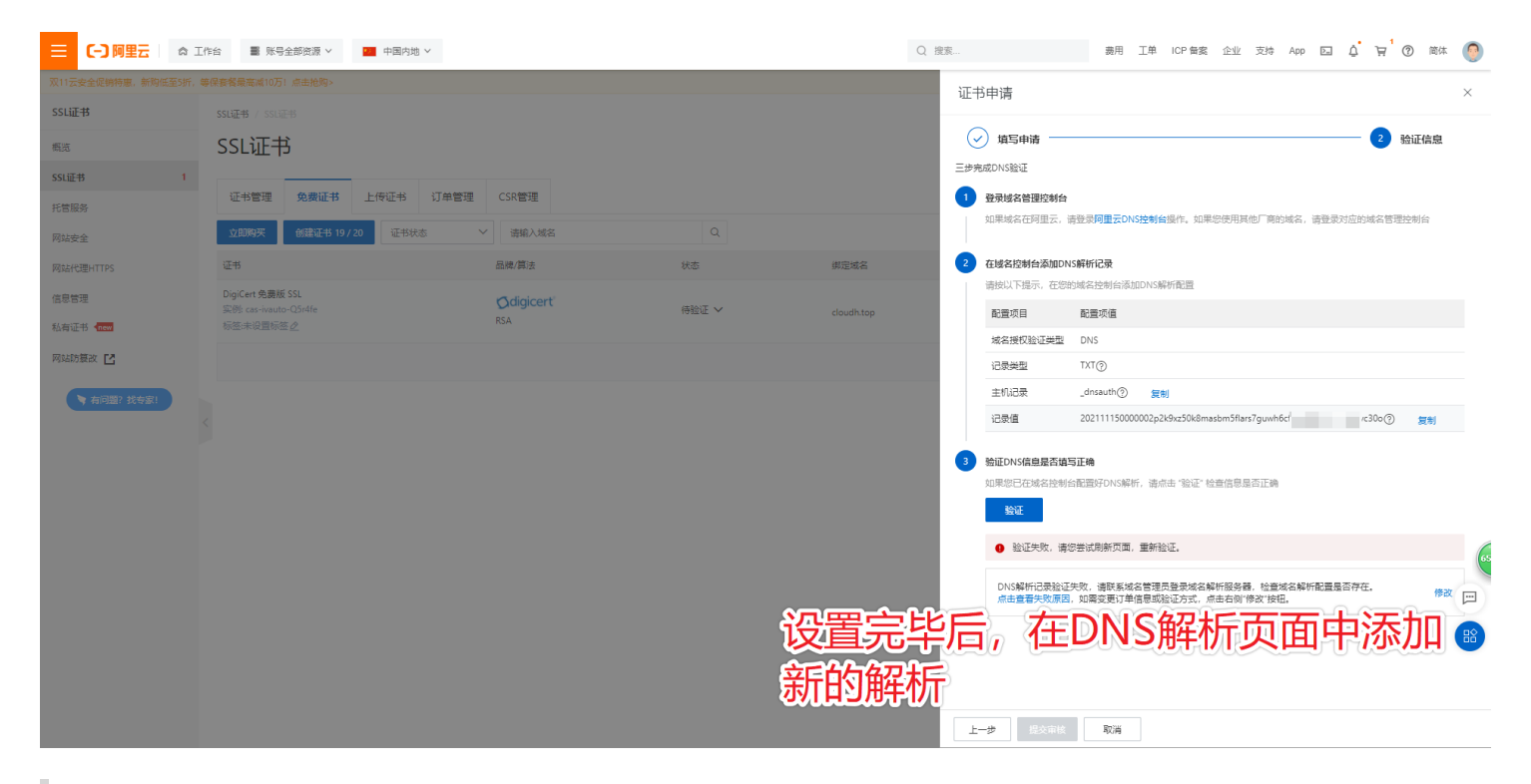

# 20. 新建一个记录,将ssl申请的记录信息填进新的DNS解析中,点击【确认】;等待DNS解析成功

|               | [作台 I 账号全部资源 >                                                                                                    | 修改记录                                                                                                    | х  |
|---------------|----------------------------------------------------------------------------------------------------|----------------------------------------------------------------------------------------------------|----|
| 域名解析<br>解析设置  |                                                                                                    |                                                                                                    |    |
| DNS安全<br>权重配置 | ● 提示: .com/.net/.cn/.xin/.top/.xy.<br>海加记录 导入/导出 请求                                                                                                    | z//wp/club/shop/wang/ren傳域當注稅成功后必须进行或當实名以逐、否则会造成解析不佳效。 去实名以逐或量書時情<br>主机记录:<br>這些時十 新平可导                                                                                                    |    |
| 解析日志          |                                                                                                    | 2     验证作     2     验证作     #新希道:                                                                                                    |    |
|               |                                                                                                    | 三歩東成のKS設正     取以 - 公型: 未三配可管能將所成因时, 返回 [取以] 线路设置结果     ②       ① 登録協名管理控制台         如果地名在用显示, 请登原用量表ONS控制自識作, 如果均使用其他们 KDI站名, 请登录对近,地名哲理控制台     + 记录值:                                                                                                    |    |
|               | <ul> <li>1</li> <li>1</li></ul> | 2       石域名[2594:4:5000:054][#17:2]         市地区(万振示、在2589)域名社地域高加加/S4FM和29       202111150000002;22:30:4:5066masbcm5flars7guwh6       >:300         配置项目       配置项目       配置项目       10:506         水名研究防运运用型       DNS       0:506       >:00                                                                                                    |    |
|               |                                                                                                    | itilize                                                                                                    |    |
|               |                                                                                                    | ③ <u>BECNAGE BERGENSER</u><br>MREDETALES MEDIATION SAFE. Bed a 1927 (Beld BERTAN<br>MREDETALES MEDIATION SAFE. Bed a 1927 (Beld BERTAN<br>MREDETALES MEDIATION SAFE. BED A 1927 (Beld BERTAN<br>MREDETALES MEDIATION SAFE. BED A 1927 (Beld BERTAN<br>MREDETALES MEDIATION SAFE. BED A 1927 (Beld BERTAN<br>MREDETALES MEDIATION SAFE. BED A 1927 (Beld BERTAN<br>MREDETALES MEDIATION SAFE. BED A 1927 (Beld BERTAN<br>MREDETALES MEDIATION SAFE. BED A 1927 (BELD BERTAN<br>MREDETALES MEDIATION SAFE. BED A 1927 (BELD BERTAN<br>MREDETALES MEDIATION SAFE. BED A 1927 (BELD BERTAN<br>MREDETALES MEDIATION SAFE. BED A 1927 (BELD BERTAN<br>MREDETALES MEDIATION SAFE. BED A 1927 (BELD BERTAN<br>MREDETALES MEDIATION SAFE. BED A 1927 (BELD BERTAN<br>MREDETALES MEDIATION SAFE. BED A 1927 (BELD BERTAN<br>MREDETALES MEDIATION SAFE. BED A 1927 (BELD BERTAN<br>MREDITALES MEDIATION SAFE. BED A 1927 (BELD BERTAN<br>MREDITALES MEDIATION SAFE. BED A 1927 (BELD BERTAN<br>MREDITALES MEDIATION SAFE. BED A 1927 (BELD BERTAN<br>MREDITALES MEDIATION SAFE. BED A 1927 (BELD BERTAN<br>MREDITALES MED A 1927 (BELD BERTAN<br>MREDITALES MED A 1927 (BELD BERTAN<br>MREDITALES MED A 1927 (BELD BERTAN<br>MREDITALES MED A 1927 (BELD BERTAN<br>MREDITALES MED A 1927 (BELD BERTAN<br>MREDITALES MED A 1927 (BELD BERTAN<br>MREDITALES MED A 1927 (BELD BERTAN<br>MREDITALES MED A 1927 (BELD BERTAN<br>MREDITALES MED A | 61 |
|               |                                                                                                    | <ul> <li>● 验证失败、请容告试动频页面、重新验证。</li> <li>DNS解析记录验证失效、请容易成本包括意思是完成总解析服务器、检查成总解析配量是否存在。<br/>点去普遍先处原因、如尾交更订单信息或验证方式、点去石刷 侍次 致纪。</li> <li>取 温</li> </ul>                                                                                                    | ii |

如下图

|        |             |                               |                                            |             | 修改记录                                              |               |
|--------|-------------|-------------------------------|--------------------------------------------|-------------|---------------------------------------------------|---------------|
| 遭<br>— |             |                               |                                            |             | 记录英型:<br>TXT-文本长度限制512,通常做SPF记录(反垃圾邮件)            | V             |
| y.xvz  | /.vip/.club | b/.shop/.wang/.ren等词          | 泡注册成功后必须进行域名实名认证,否则会造成解析不生效。               | 去实名认证或查看详情  |                                                   |               |
|        |             | , , ,                         |                                            |             | 主机记录:                                             |               |
| 请求     | 量统计         | 新手引导                          |                                            |             | _dnsauth                                          | .cloudh.top 🕐 |
|        |             | 填写申请                          |                                            | 2 验证信       | 解析线路:                                             |               |
|        | 三步完         | 皂成DNS验证                       |                                            |             | 默认 - 必填! 未匹配到智能解析线路时, 返回【默认】线路设置结果                | · ?           |
|        | 1           | <b>登录域名管理控制台</b><br>如果域名在阿里云, | 请登录 <b>阿里云DNS控制台</b> 操作,如果您使用其他工务的域名,请登    | 表对应为或名管理控制台 | * 记录值:                                            |               |
| 7.     | 2           | 在试名控制台添加DN                    | VS解析记录                                     |             | 202111150000002p2k9xz50k8masbm5filars7guwh6 /c30o |               |
|        |             | 请按以下提示,在您                     | 的域名控制台添加DNS解析配置                            |             |                                                   |               |
|        |             | 配置项目                          | 配置项值                                       |             | * TTL:                                            |               |
|        |             | 域名授权验证类型                      | DNS                                        |             | 10分钟                                              | $\vee$        |
|        |             | 记录类型                          | тхт⊚                                       |             |                                                   |               |
|        |             | 主机记录                          | _dnsauth② 复制                               | / 新         | 建一个记录 这ccl中语的                                     | 73            |
|        |             | 记录值                           | 202111150000002p2k9xz50k8masbm5flars7guwh6 | 00 🗿 🗿      |                                                   |               |
|        | 3           | 验证DNS信息是否填                    | 写正确                                        | 填           | 进新的DNS解析中,最后                                      | 等待            |
|        |             | 如果您已在域名控制                     | 台配置好DNS解析,请点击"验证"检查信息是否正确                  | 10          | 分钟后生效                                             |               |
|        |             | 1 验证失败,请                      | 您尝试刷新页面,重新验证。                              |             |                                                   |               |
|        |             | DNS解析记录验证                     | 失败,请联系域名管理员登录域名解析服务器,检查域名解析配置              | 置是否存在。      |                                                   |               |

## 等待 DNS解析 验证通过后;回到 SSL证书,免费证书页面 页面

| ☰ (-)阿里云   ☆ : | E作台 🔳 账号全部资源 >     |                             |             |                                                                      | Q 搜索                                 | 8     | 奥用 工身 | 色 ICP 备宏 | 企业 支持 App | ΞĹ     | ₩ ()  | 简体     | 0 |
|----------------|--------------------|-----------------------------|-------------|----------------------------------------------------------------------|--------------------------------------|-------|-------|----------|-----------|--------|-------|--------|---|
| 域名解析           | 云解析DNS / 城名解析 / 解析 | 设置                          |             |                                                                      | 【限时秒杀】云解析新用户最低9.9元/年,享100%的SLA保证。全年的 |       |       |          |           | 全年最低   | :ff)  |        |   |
| 解析设置           | ← 解析设置。            | loudh.top                   |             |                                                                      | ② 如何设置解                              |       |       |          | 祈?        |        |       |        |   |
| DNS安全          | 当前分配的DNS服务器是:      | dns29.hichina.com, dns30.hi | china.com   |                                                                      |                                      |       |       |          |           |        |       |        |   |
| 权重配置<br>自定义线路  | 添加记录 导入/导出         | 请求量统计 新手引导                  |             |                                                                      |                                      |       | 全部记录  | > 精确搜索   | ☆ 输入关键字   |        | ۹ 1   | 電坂搜索 、 | • |
| 解析日志           | 主机记录 ≑             | 记录类型 ♦                      | 解析线路(isp) 👙 | 记录值                                                                  | TTL                                  | ,     | 状态    | 备注       | 援         | fe     |       |        |   |
|                | _dnsauth           | TXT                         | 默认          | 2021112500000058trwfmtdn5ijn6ivvrpaqnsu1cx1v1h6djf<br>jwsxufja3d37vg | 10 ;                                 | 9th i | 正常    |          | 傳         | 改 暫停 뒸 | 創除 音  | 注      |   |
|                | _dnsauth           | ТХТ                         | 默认          | 202111180000000cbekw7m3syxk3uxyep9ydarv4y6wbpo<br>qascxckltuvjkj9dr  | 10 :                                 | 6钟 ]  | 正常    |          | (9        | 改 暫停 【 | 創除  箇 | 往      |   |
|                | www                | А                           | 默认          | 47.92.116.62                                                         | 10                                   | 944   | 正常    |          | 19        | 改 暫停 ( | 創除  留 | 注      |   |
|                | < 暂停 启用            | 删除 更换分组                     |             |                                                                      |                                      |       |       |          | 共3        | R < 1  | >     | 10 条/页 |   |

61

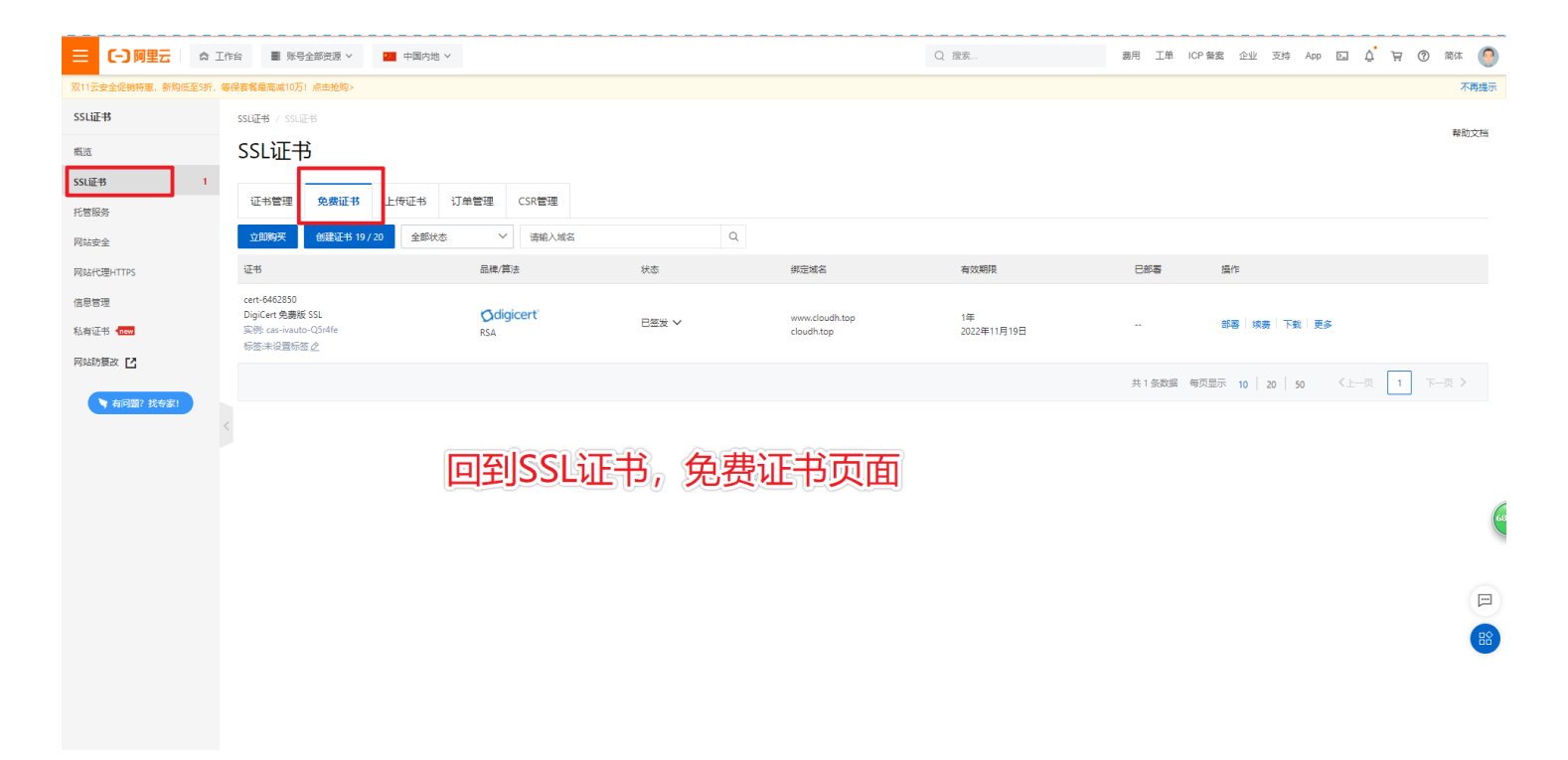

21. DNS解析成功后,回到SSL证书页面,点击验证,提示成功后,点击【提交审核】

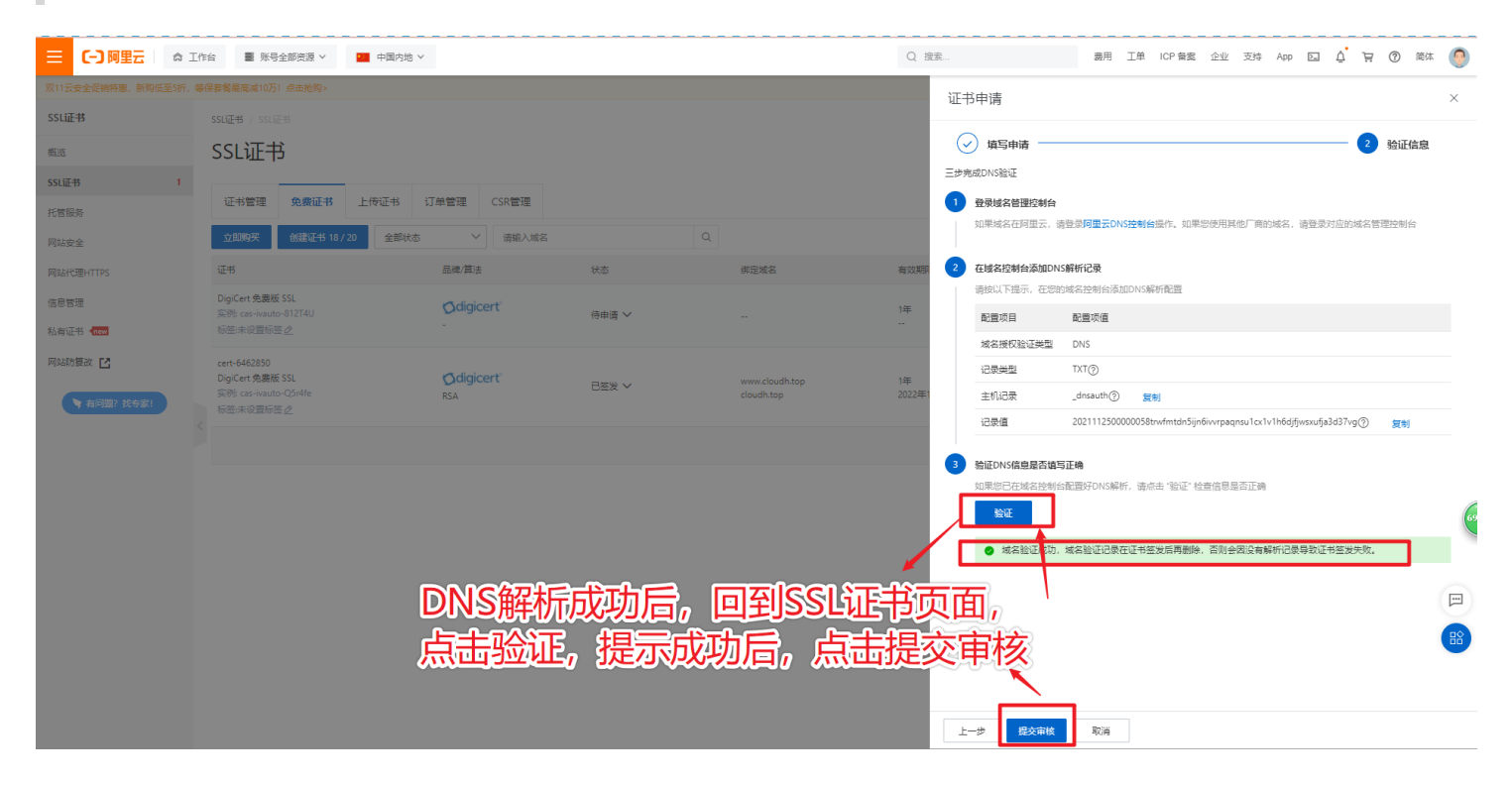

|                        | 作台 📑 账号全部资源 > 🔚 中国内地 >                    |            |                   |                      | Q 搜索         |              | 表用 工单 ICP 备案 企业 支持 App 🗔 🛕 🙀 🕐 能体                                   | 0 |
|------------------------|-------------------------------------------|------------|-------------------|----------------------|--------------|--------------|---------------------------------------------------------------------|---|
| 双11云安全促销特惠,新购低至5折,等    | \$保養餐最高減10万!点击抢购>                         |            |                   |                      | ίF=          | 的申请          |                                                                     | × |
| SSLi正书                 |                                           |            |                   |                      |              | - 1 //2      |                                                                     |   |
| 概范                     | SSL证书                                     |            |                   |                      | (,           | 填写申请 ——      | 2 验证信息                                                              |   |
| SSL证书 1                |                                           |            | - 提示              |                      | ×            | 成DNS验证       |                                                                     |   |
| 托管服务                   | 证书管理 免费证书 上传证书 i                          | 订单管理 CSR管理 | 已经成功提交到CA公司,请您保持电 | 话畅通,并及时查阅邮箱中来自CA公司的! | 电子邮件。        | 登录域名管理控制台    |                                                                     |   |
| 网站安全                   | 立即购买 创建证书 18 / 20 全部状态                    | → 清絶入域(    |                   |                      | 确定           | 如果或名任阿里云,请3  | 登录 <b>问里去DNS控制省</b> 操作。如果想使用其他)前的域名,總登录付坐的域名管理控制省                   |   |
| 网站代理HTTPS              |                                           | 品牌/算法      |                   |                      |              | 在域名控制台添加DNS  | 解析记录                                                                |   |
| 信息管理                   | DigiCert 免费版 SSL                          |            |                   |                      | 1/2          | 请按以下提示, 在您的地 | 域名控制台添加DNS解析配置                                                      |   |
| 私有证书 <mark>Inew</mark> |                                           |            | 待申请 ~             |                      |              | 配置项目         | 配置项值                                                                |   |
| 网站防蒙改 【                |                                           |            |                   |                      |              | 城名授权验证类型     | DNS                                                                 |   |
|                        | DigiCert 免费版 SSL<br>实例: cas-ivauto-Q5r4fe |            |                   |                      | 1年<br>2022年1 | 北東東型         | dosauth@ ===                                                        |   |
| 有问题? 找专家!              |                                           |            |                   |                      |              |              | 2021112500000058trwfmtdn5ijn6iwrpaqnsu1cx1v1h6djfjwsxufja3d37vg③ 编制 |   |
|                        |                                           |            |                   |                      |              |              |                                                                     |   |
|                        |                                           |            |                   |                      | 3            | 验证DNS信息是否填写  |                                                                     |   |
|                        |                                           |            |                   |                      |              |              |                                                                     |   |
|                        |                                           |            |                   |                      |              |              |                                                                     | 6 |
|                        |                                           |            |                   |                      |              | 🥏 域名验证成功, 🕯  | 域名验证记录在证书签发后再删除,否则会因没有解析记录导致证书签发失败。                                 |   |
|                        |                                           |            |                   |                      |              |              |                                                                     |   |
|                        |                                           |            |                   |                      |              |              |                                                                     |   |
|                        |                                           |            |                   |                      |              |              |                                                                     |   |
|                        |                                           |            |                   |                      |              |              |                                                                     |   |
|                        |                                           |            |                   |                      |              |              |                                                                     |   |
|                        |                                           |            |                   |                      | Ŀ            | 一步 提交审核      | Rojaj                                                               |   |

#### 22. 等待审核通过后如下图所示

|                    | [作台 📑 账号全部资源 > 📕 中国内地 >                                                   |                         |       |                              | Q 搜索              | 费用 工单 ICF | ・留案 企业 支持 App 国   | L 🕂 🖓 🗑 🕅 🌾 🌔              |
|--------------------|---------------------------------------------------------------------------|-------------------------|-------|------------------------------|-------------------|-----------|-------------------|----------------------------|
| 双11云安全促销特惠,新购低至5折, | 等保賽餐最高減10万!点击抢购>                                                          |                         |       |                              |                   |           |                   | 不再提                        |
| SSL证书              | SSL证书 / SSL证书                                                             |                         |       |                              |                   |           |                   | 本の 日 <del>1、- 、 と</del> 10 |
| 概定                 | SSL证书                                                                     |                         |       |                              |                   |           |                   | +6 AU X 13                 |
| SSL证书 1            |                                                                           |                         |       |                              |                   |           |                   |                            |
| 托管服务               | 证书管理 <b>免费证书</b> 上传证书 详                                                   | J单管理 CSR管理              |       |                              |                   |           |                   |                            |
| 网站安全               | 立即购买 创建证书 18 / 20 全部状态                                                    | > 清揃入域名                 | Q     |                              |                   |           |                   |                            |
| 网站代理HTTPS          | 证书                                                                        | 品牌/算法                   | 状态    | 绑定域名                         | 有效期限              | 已部署       | 操作                |                            |
| 信息管理               | cert-6523369<br>Dipicert 偽業班 SSI                                          | r∩digicert <sup>®</sup> |       |                              |                   |           |                   |                            |
| 私有证书 Inew          | 实例: cas-ivauto-812T4U<br>标签:中沿圈标签:夕                                       | RSA                     | 已签发 🗸 | www.cloudh.top               | 2022年11月26日       |           | 部署   续费   下载   更多 |                            |
| 网站防要改 🖸            |                                                                           |                         |       |                              |                   |           |                   |                            |
| ▶ 有问题? 找专家!        | cert-0402850<br>DigiCert 免费版 SSL<br>实例: cas-ivauto-05r4fe<br>< 标签:未设置标签 @ | Cdigicert'<br>RSA       | 己签发 🗸 | www.cloudh.top<br>cloudh.top | 1年<br>2022年11月19日 |           | 部署 续费 下载 更多       |                            |
|                    |                                                                           |                         |       |                              |                   | 共2条数据 每   | 页显示 10 20 50 <    | 上一页 1 下一页 >                |
|                    |                                                                           |                         | 审核    | 成功后状                         | 态为【已签发            | Ż]        |                   | Li the                     |

23. SSL申请成功后,点击【下载】按钮,下载【nginx】的项目

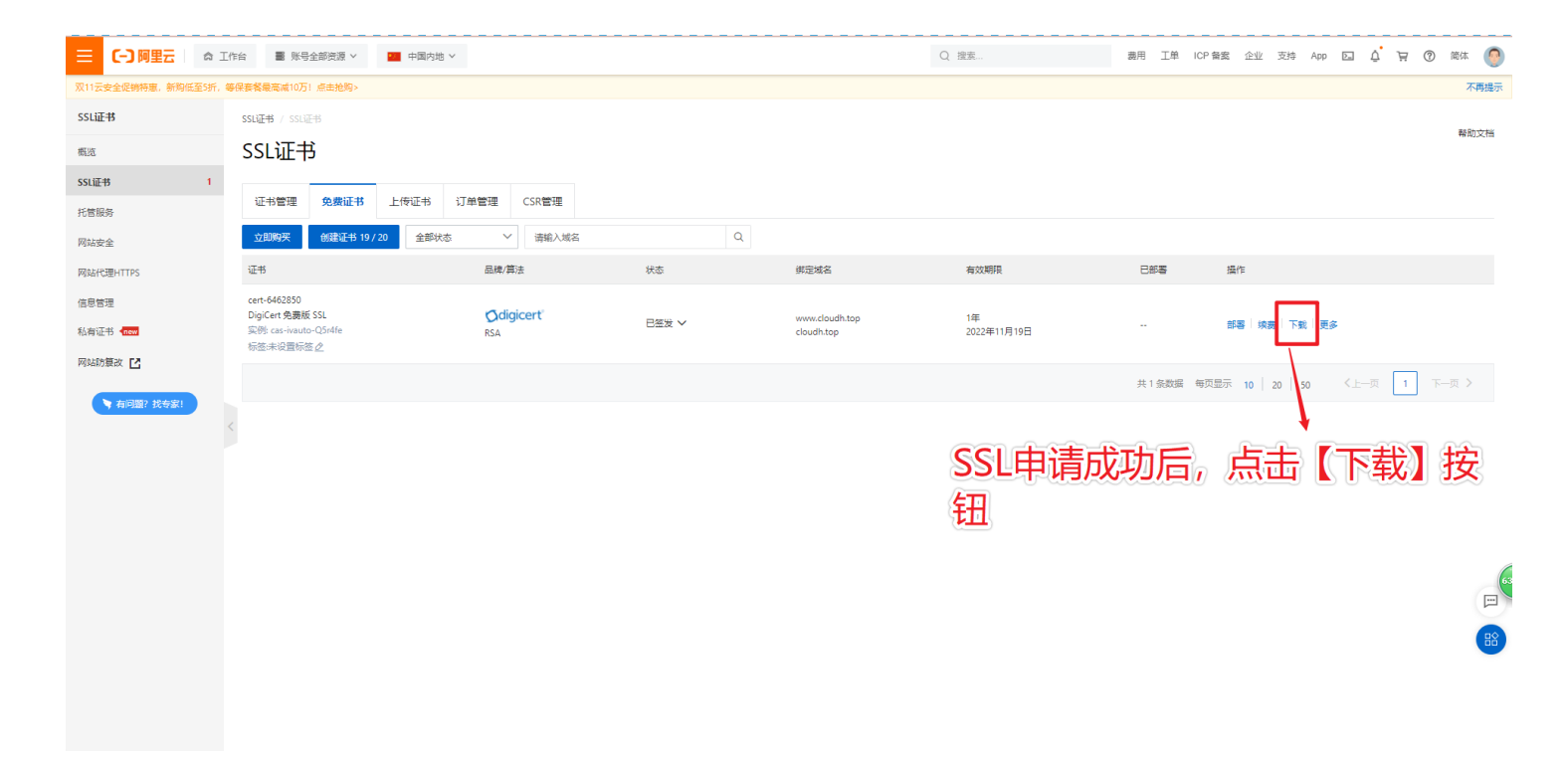

#### 找到【nginx】这一项,点击下载,下载成功后,把下载的文件一起打包发给我们

| ☴ (-) 阿里云   ☆ エ   | 作台 🖀 账号全部资源 > 🔛 中国内地 >                                                            |                  |       | C                            | Q 搜索              | 裁用 工単 ICP 留室 企业 支持 App 🖸 🛕 🙀                                              | ⑦ 简体         | 0           |
|-------------------|-----------------------------------------------------------------------------------|------------------|-------|------------------------------|-------------------|---------------------------------------------------------------------------|--------------|-------------|
| 诚挚的邀请您填写数字证书管理服务演 | 適度问卷,您的反馈将是我们产品改进的动力,填写问卷有机                                                       | 会获得100元无门槛代金券1   |       |                              |                   | 证书下载                                                                      |              | ×           |
| SSLi正书            | SSL证书 / SSL证书                                                                     |                  |       |                              |                   |                                                                           |              |             |
| 概范                | SSL证书                                                                             |                  |       |                              |                   | 请根据您的服务器类型选择证书下载:                                                         |              |             |
| SSL证书 3           |                                                                                   |                  |       |                              |                   | 服务器供型                                                                     | 援            | <b>第</b> 代年 |
| 托管服务              | 证书管理 <b>免费证书</b> 上传证书 订单                                                          | 創管理 CSR管理        |       |                              |                   | Tomcat                                                                    | 帮助 下         | 载           |
| 网站安全              | 立即购买 创建证书 18 / 20 全部状态                                                            | > 清緒入城名          |       |                              |                   | Apache                                                                    | 帮助 下         | 戴           |
| 网站代理HTTPS         | 证书                                                                                | 品牌/算法            | 状态    | 绑定域名                         | 有效期限              | Nginx                                                                     | 報助して         |             |
| 信息管理              | cert-6540468                                                                      | and the second   |       |                              |                   | JKS                                                                       | 報助 下         | ***<br>     |
| 私有证书 dew          | DigiCert 免费版 SSL<br>实例: cas-ivauto-VPJ6Dy                                         | RSA              | 巳签发 ∨ | www.cloudh.top<br>cloudh.top | 1年<br>2022年11月30日 | 其他                                                                        | <del>र</del> | "載          |
| 网站防篡改 🖸           |                                                                                   |                  |       |                              |                   | 根证书下载                                                                     | т            | 「戴          |
| 有问题? 找奇家!         | ent-6462850<br>DigGet- <b>後高校 51</b><br>交換: cas-water-054fe<br>冬 転告:未设置称語 <u></u> | Ødigicert<br>RSA | 已整发 丫 | www.cloudh.top<br>cloudh.top | 1年<br>2022年11月19日 | 同純代語州TTPS服务<br>不用支持者王、不用均信者特支全容件的选择。不用自心私到泄露,网站代港州TTPS服<br>影響解決网站HTTPS网题。 | 3带 立即使用      | ₹           |
|                   |                                                                                   |                  |       |                              |                   |                                                                           |              |             |

等待验证通过后可以通过电脑打开命令工具 window 按着键盘【win + R】键打开运行工具 输入 cmd 点击确定

在cmd 命令里输入【ping + 空格 + 你申请的域名】

然后看到有 来自47.92.116.62的回复即可正确绑定

|                     |                     | → ************************************ |
|---------------------|---------------------|----------------------------------------|
| 📨 运行                |                     | X × 44                                 |
|                     |                     | <b>¥</b> 25,                           |
| Wind                | ows 将根据你所输入的名称 为你打  | T开相应的程序                                |
|                     | 夹、文档或 Internet 资源。  | ₹ 27,                                  |
|                     |                     | ₩ 28,                                  |
| 打开( <u>O</u> ): cmd |                     | √ 🔻 29,                                |
| (                   |                     | 🔻 30,                                  |
|                     |                     | 🖊 31,                                  |
| 4                   | 确定 取消               | 浏览(B) ¥ 32,                            |
|                     | WUAL POINS          | ↓ OE                                   |
| 001.17.27 0         | 102120 <u>B</u> r Y |                                        |

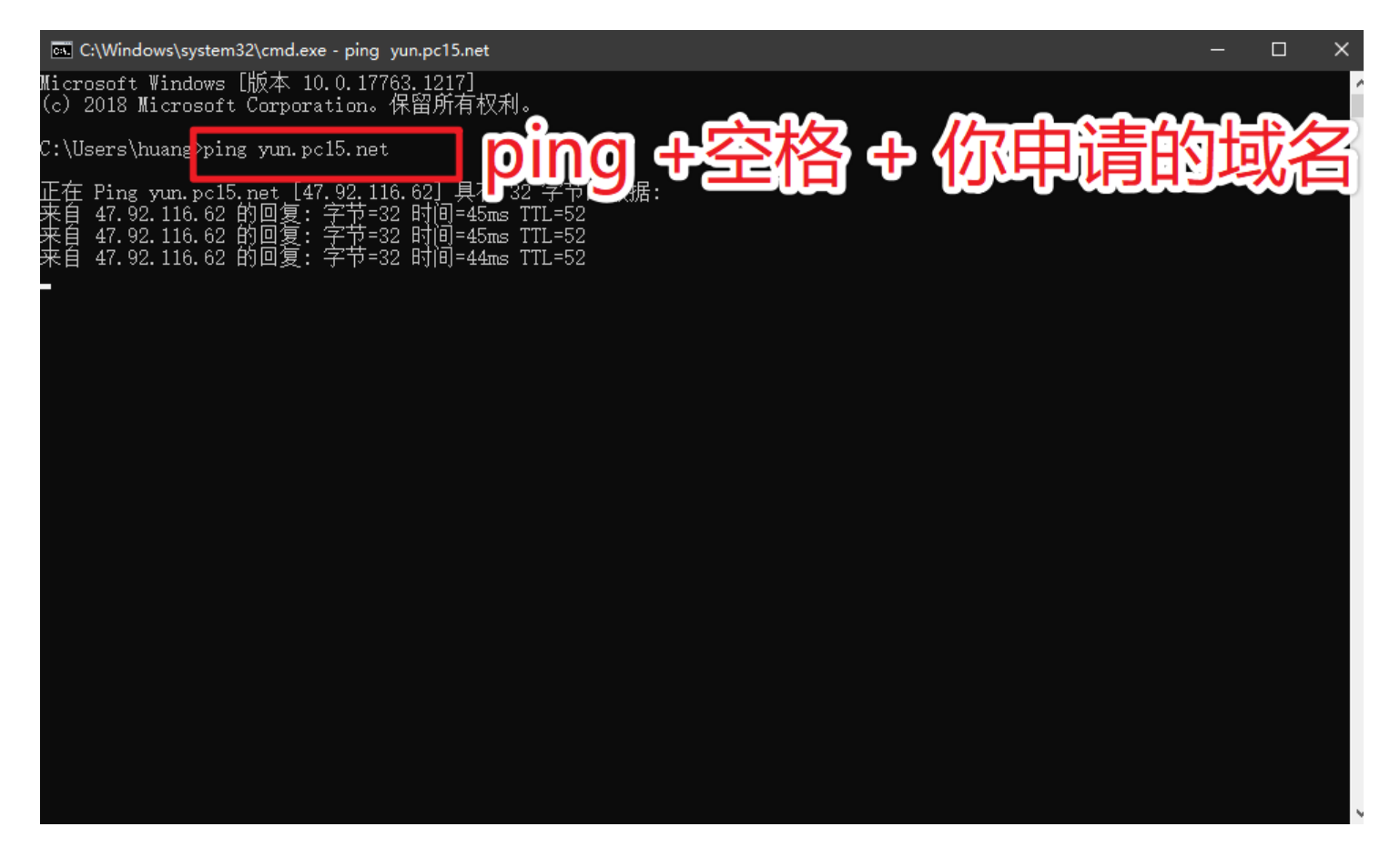

## 域名设置成功后需要对域名进行备案

备案网站【阿里备案】【腾讯备案】

[-] 阿里云 ICP备案

4

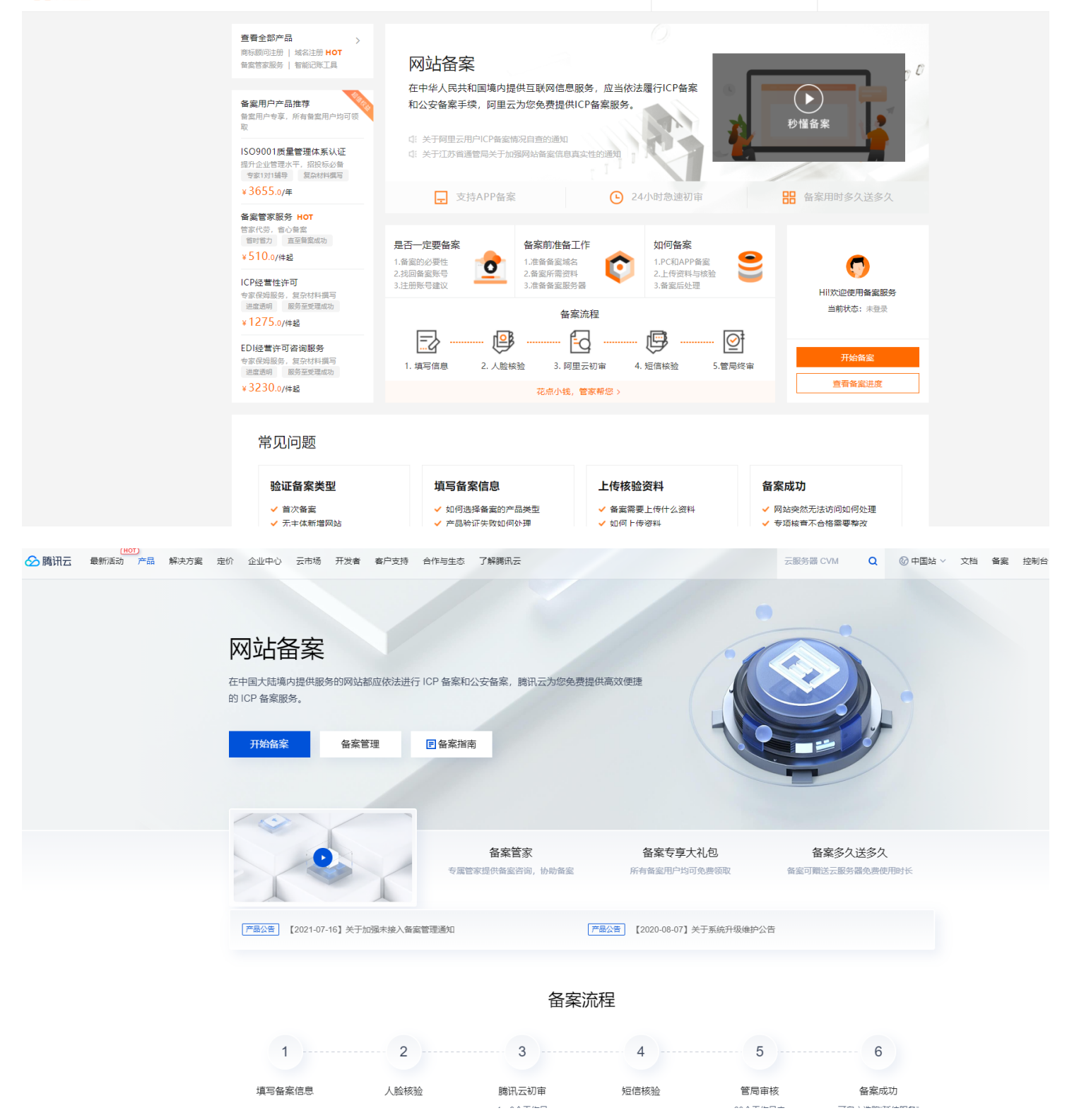

## 域名申请成功后;请提供以下OEM资料给我们

1. 您需将选好的域名和备案号告诉我们,还有下载的SSI证书文件,帮您注册与绑定本系统

2. 关于说明: 请提供您关于平台的文字信息

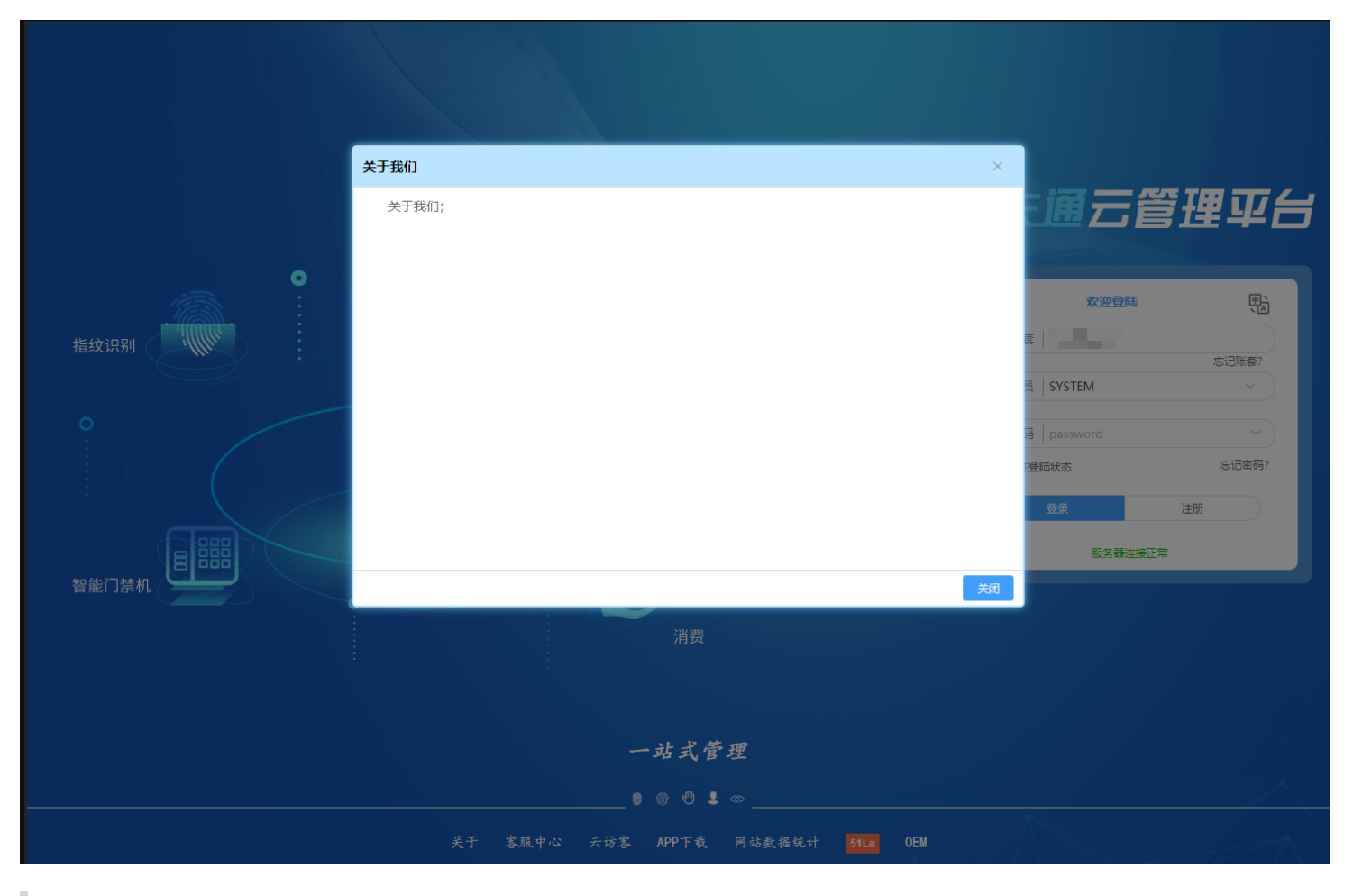

3. 客服中心: 请提供您客服中心的介绍信息与联系信息 (方便客户与你们联系)

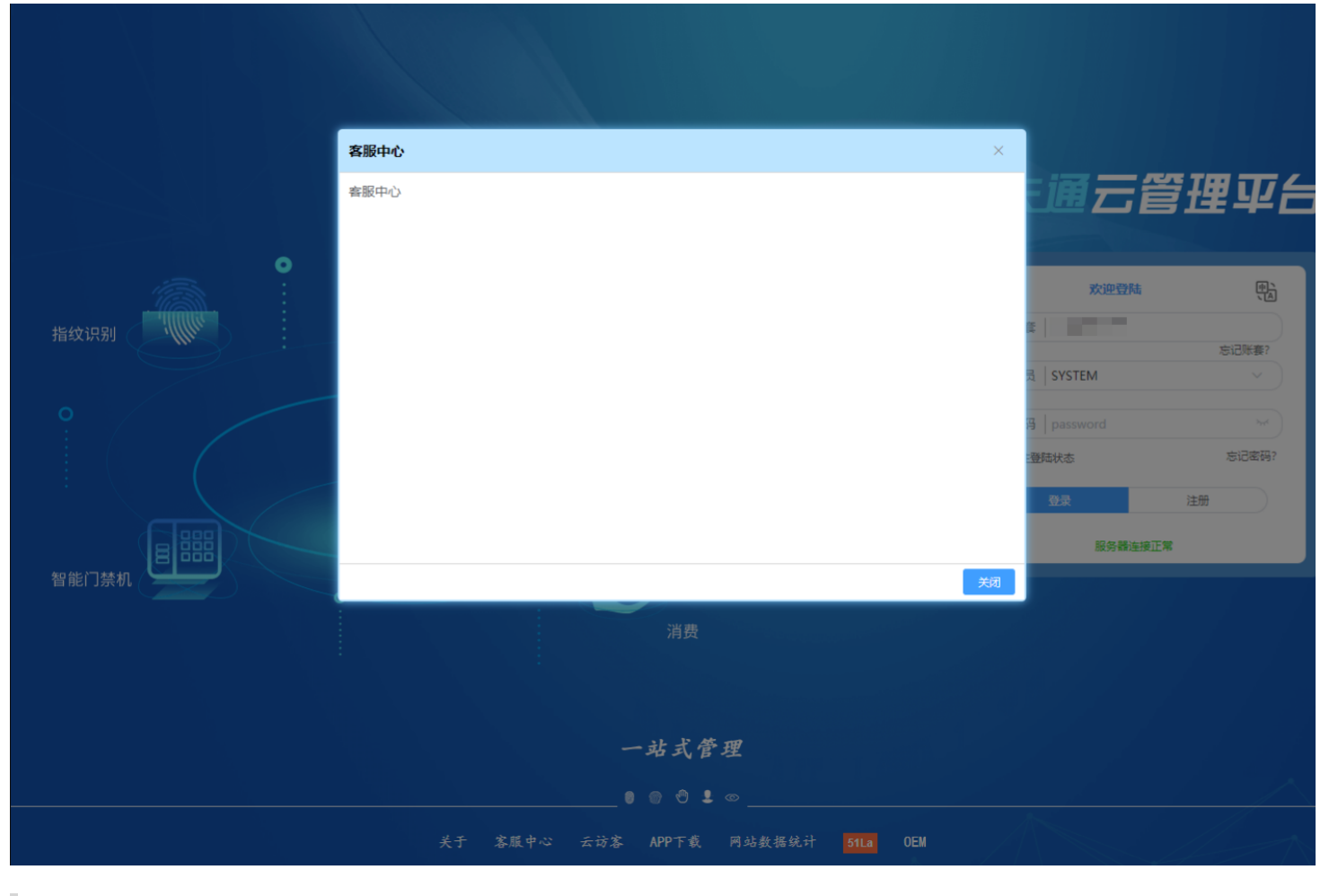

4. 提供登录页面的背景图片 (图片宽高大小 1280\*1024)

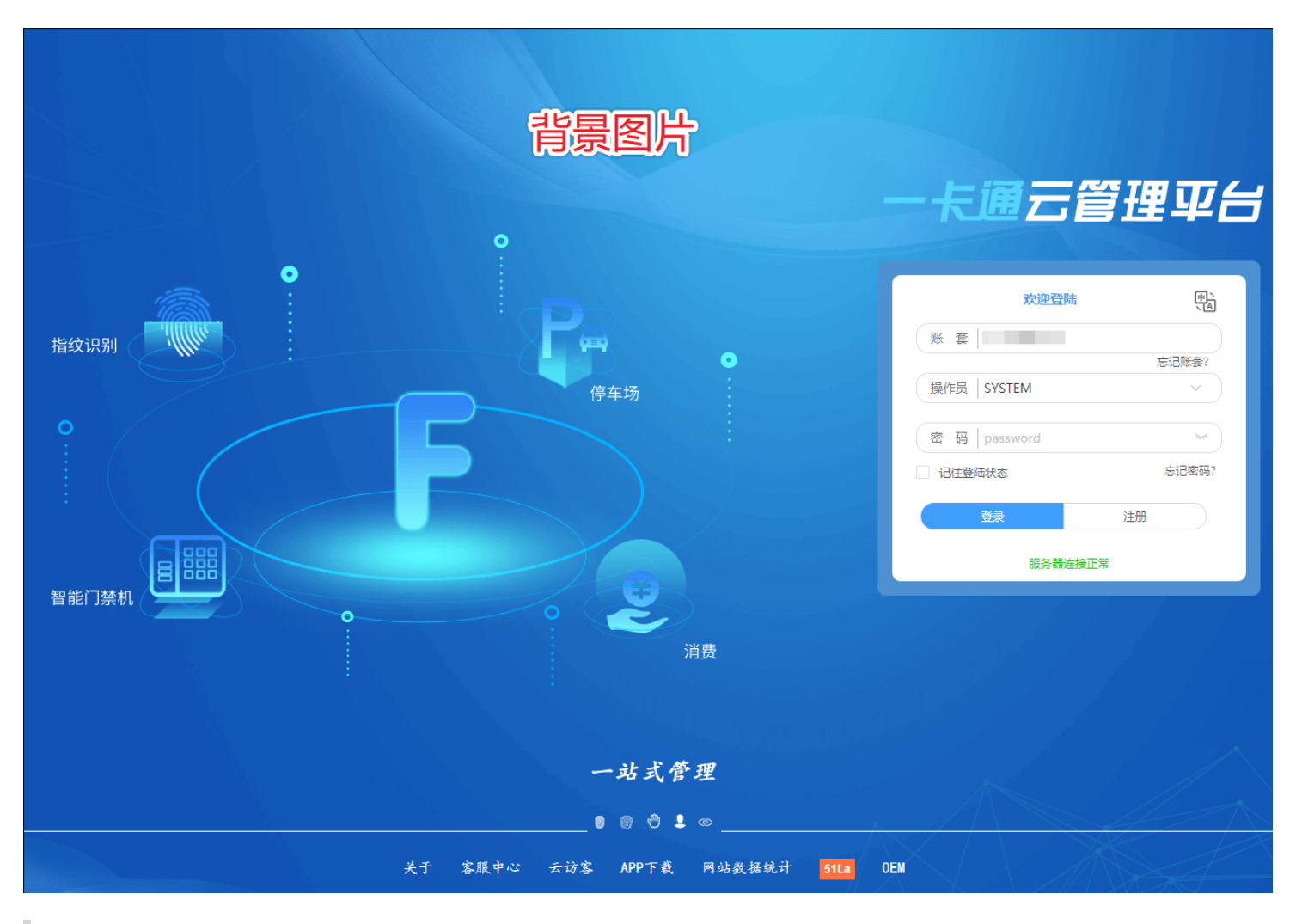

5. 提供登录页系统标题图片 (图片宽高大小399\*45)

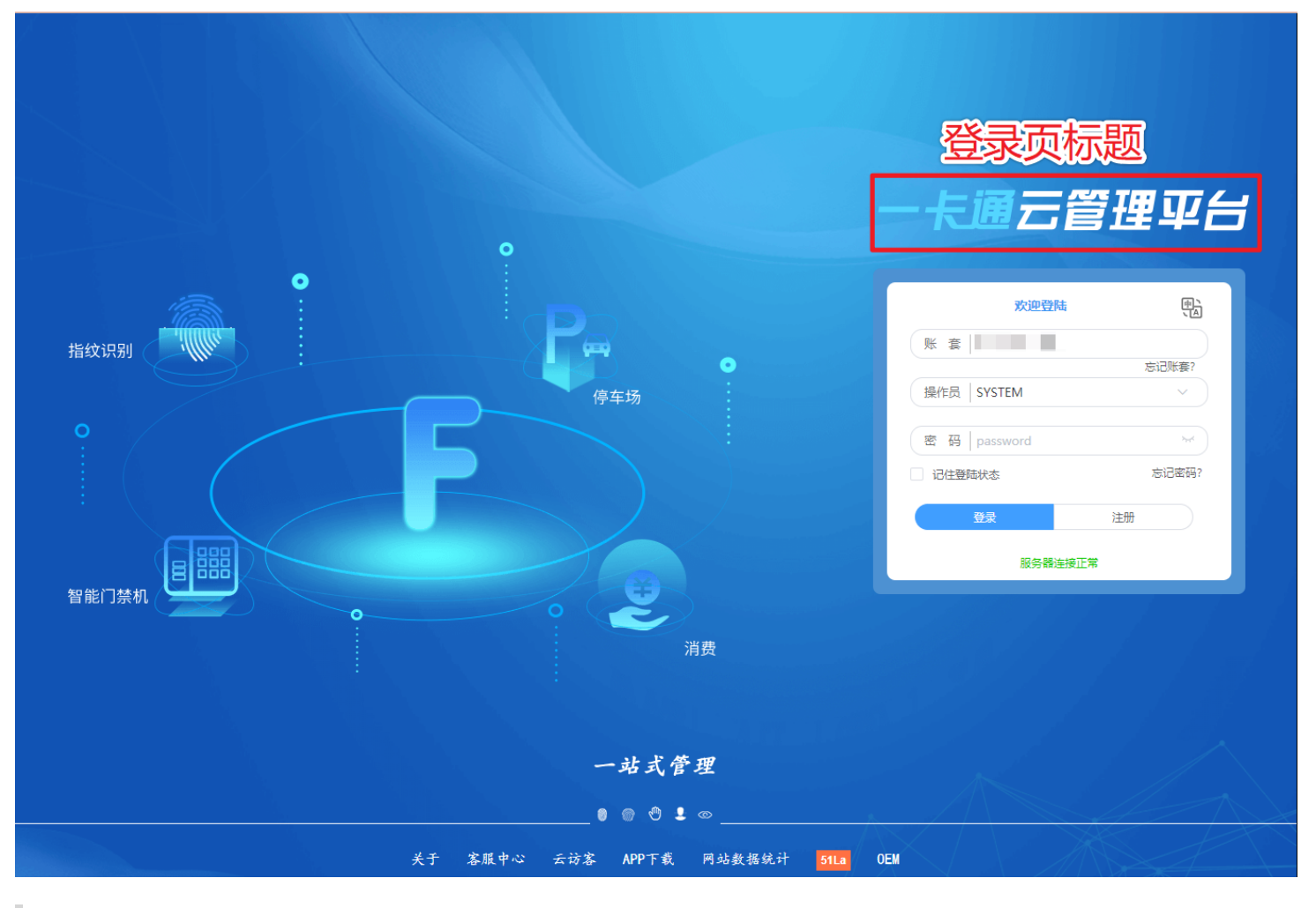

6. 提供登录页左边图片 (图片宽高大小722\*472)

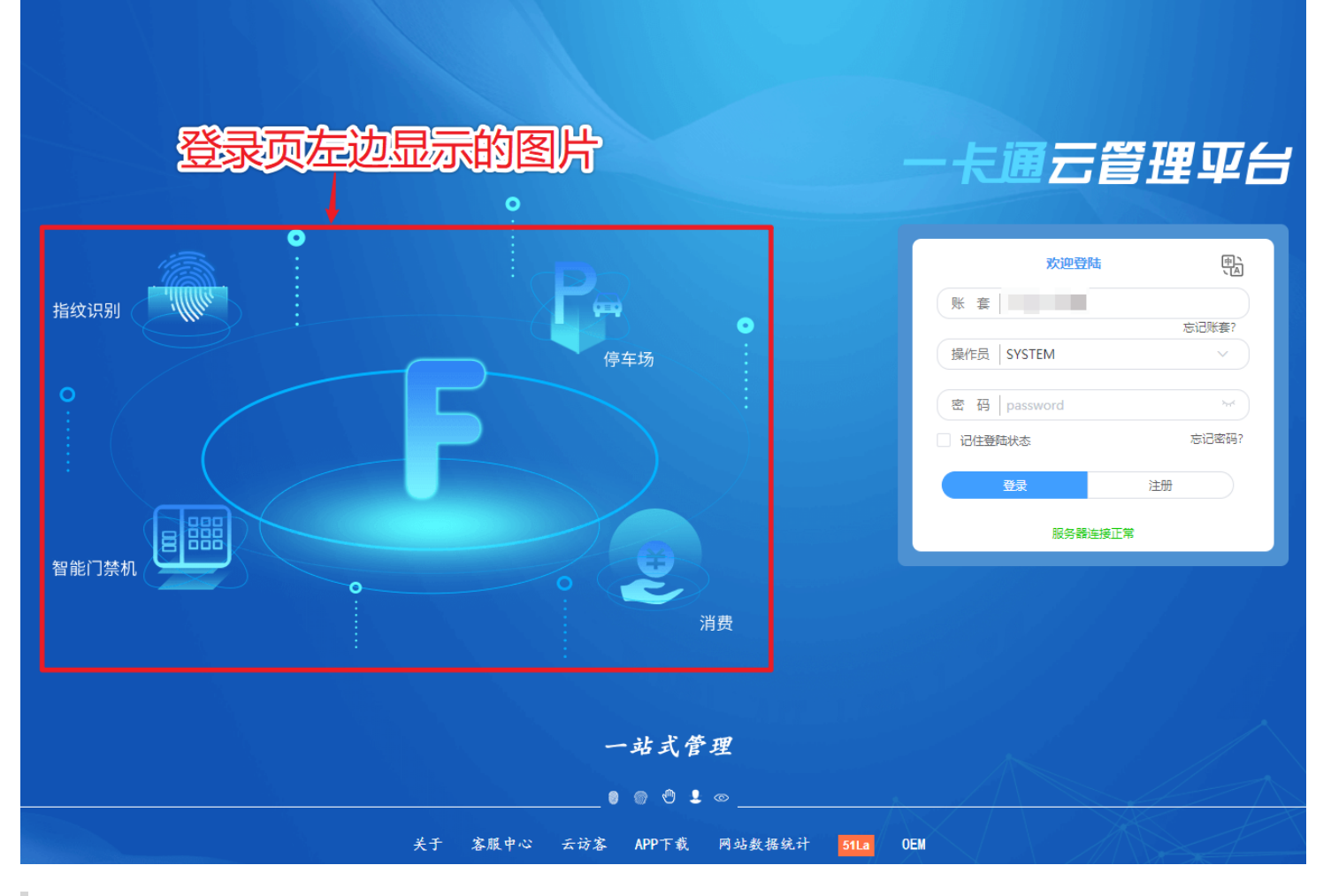

7. 提供logo (图片宽高大小325\*111)

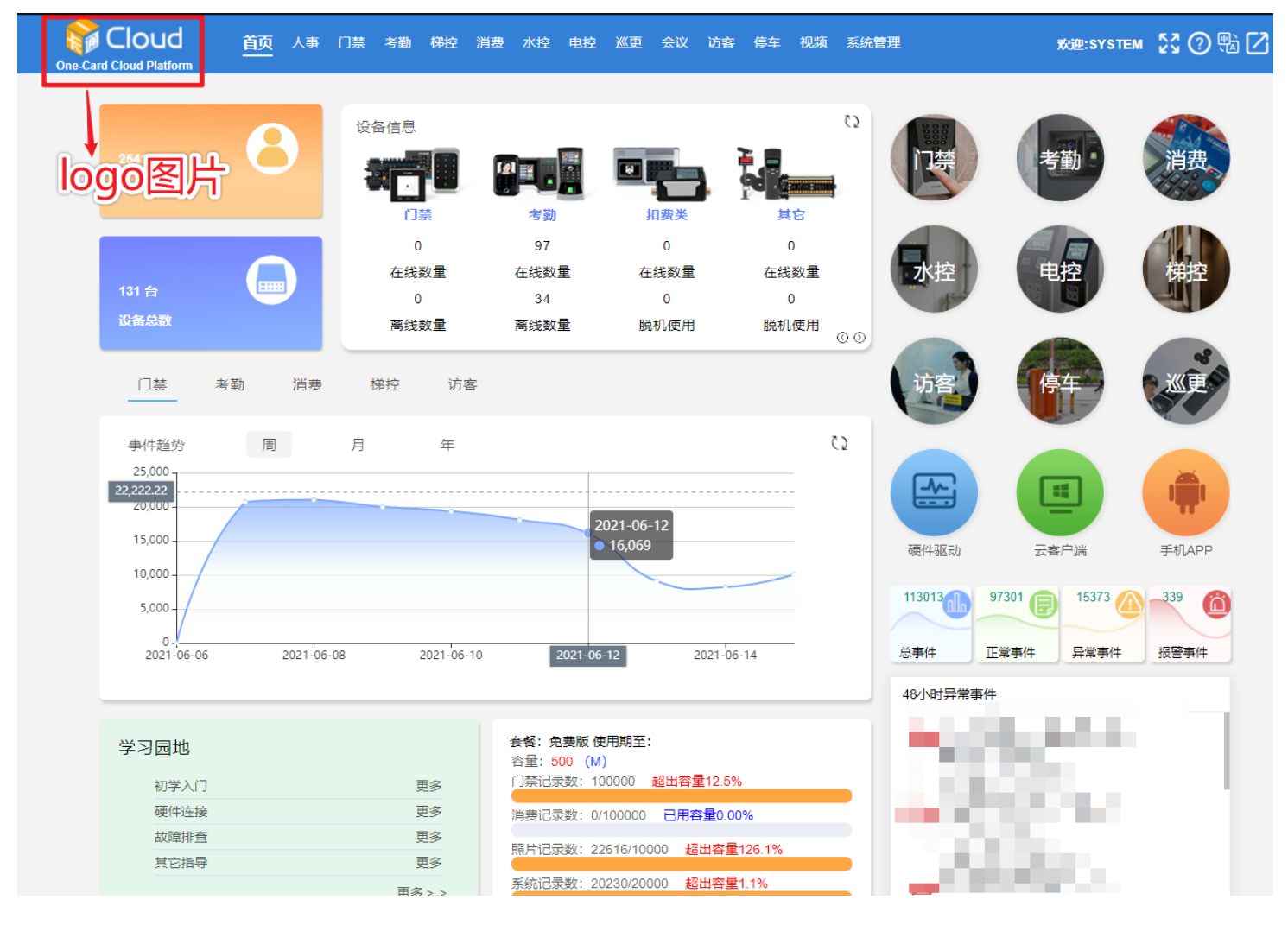

以上信息准备好后,统一打包给我们,谢谢